**Technical Document** 

# **Containerized Niagara Guide**

January 4, 2025

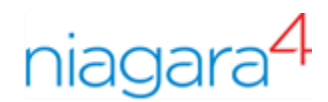

# Legal Notice

#### Tridium, Incorporated

3951 Western Parkway, Suite 350 Richmond, Virginia 23233 U.S.A.

#### Confidentiality

The information contained in this document is confidential information of Tridium, Inc., a Delaware corporation (Tridium). Such information and the software described herein, is furnished under a license agreement and may be used only in accordance with that agreement.

The information contained in this document is provided solely for use by Tridium employees, licensees, and system owners; and, except as permitted under the below copyright notice, is not to be released to, or reproduced for, anyone else.

While every effort has been made to assure the accuracy of this document, Tridium is not responsible for damages of any kind, including without limitation consequential damages, arising from the application of the information contained herein. Information and specifications published here are current as of the date of this publication and are subject to change without notice. The latest product specifications can be found by contacting our corporate headquarters, Richmond, Virginia.

#### Trademark notice

BACnet and ASHRAE are registered trademarks of American Society of Heating, Refrigerating and Air-Conditioning Engineers. Microsoft, Excel, Internet Explorer, Windows, Windows Vista, Windows Server, and SQL Server are registered trademarks of Microsoft Corporation. Oracle and Java are registered trademarks of Oracle and/or its affiliates. Mozilla and Firefox are trademarks of the Mozilla Foundation. Echelon, LON, LonMark, LonTalk, and LonWorks are registered trademarks of Echelon Corporation. Tridium, JACE, Niagara Framework, and Sedona Framework are registered trademarks, and Workbench are trademarks of Tridium Inc. All other product names and services mentioned in this publication that are known to be trademarks, registered trademarks, or service marks are the property of their respective owners.

#### **Copyright and patent notice**

This document may be copied by parties who are authorized to distribute Tridium products in connection with distribution of those products, subject to the contracts that authorize such distribution. It may not otherwise, in whole or in part, be copied, photocopied, reproduced, translated, or reduced to any electronic medium or machine-readable form without prior written consent from Tridium, Inc.

Copyright © 2025 Tridium, Inc. All rights reserved.

The product(s) described herein may be covered by one or more U.S. or foreign patents of Tridium.

For an important patent notice, please visit: <u>http://www.honpat.com</u>.

# Contents

| About this g | guide                                             | 5      |
|--------------|---------------------------------------------------|--------|
|              | Document change log                               | 5      |
| Chapter 1.   | Related documentation<br><b>Overview</b>          | 5<br>7 |
|              | Features                                          | 7      |
|              | Using a container instead of a virtual machine    | 8      |
|              | Where to use containers                           | 8      |
|              | Host system requirements                          | 9      |
|              | Limitations                                       | 9      |
| Chapter 2.   | Backing up and restoring a registered container   | 11     |
|              | Backing up the Docker container                   | 11     |
|              | Restoring backup DIST file to Docker container    | 13     |
|              | Re-registering Docker image with licensing server | 16     |
| Chapter 3.   | Upgrading a Niagara container                     | 19     |
|              | Upgrading a container using Docker                | 19     |
| Chapter 4.   | Licensing                                         | 23     |
|              | Creating subscription license order               | 23     |
|              | Setting up a container license                    | 28     |
|              | Copying a station from a container version        | 31     |
|              | Verifying license check-in parameters             | 33     |
|              | Deregistering a license from host ID              | 34     |
|              | Replacing a host ID bound to license              | 37     |
| Chapter 5.   | Glossary                                          | 43     |

## About this guide

This topic contains important information about the purpose, content, context, and intended audience for this document.

#### **Product Documentation**

This document is part of the Niagara technical documentation library. Released versions of Niagara software include a complete collection of technical information that is provided in both online help and PDF format. The information in this document is written primarily for Systems Integrators. To make the most of the information in this book, readers should have some training or previous experience with Niagara software, as well as experience working with JACE network controllers.

#### **Document Content**

This document describes how to set up and use Containerized Niagara. Sections in this guide include chapters about container license, system requirements, and limitations.

# Document change log

Changes to this document are listed in this topic.

#### January 4, 2025

• Added "Deregistering a license from host ID" and "Replacing a host ID bound to license" topics to the "Licensing" chapter (as of Niagara 4.15).

#### October 21, 2024

- Added "Backing up and restoring registered container" chapter.
- Added " Upgrading a Niagara container" chapter.

#### November 30, 2023

• In "Creating subscription license order" chapter, removed "Email Licenses (Optional)" checkbox.

Initial release publication: September 5, 2023

## Related documentation

Additional information is available in the following documents.

• Niagara Platform Guide

# **Chapter 1. Overview**

Containerized Niagara is a packaging mechanism for deploying and updating Niagara core. It is a Niagara framework stack that is packaged into a Docker<sup>®</sup> container with all required dependencies for easy deployment.

A container bundles the code defining a specific software application with its related configuration files, system libraries, system tools and dependencies such that the package is fully functional regardless of the cloud or non-cloud computing environment.

Advantages of using containers:

- Faster delivery of software
- More agile software development processes
- Easier portability of code from one computing environment to another

There are two primary use cases for deploying Niagara via container:

- Embedded deployment as an alternative to the Niagara Portability Software Development Kit. By bundling Niagara core (JRE, Niagara Framework, and modules) into a single deployment unit, you simplify the start and upgrade of Niagara systems compared to using a traditional Niagara Portability Software Development Kit (NPSDK) or Windows/Linux server installation.
- Niagara Development partner deploys Containerized Niagara to a third-party device or server.

Figure 1. Example deployment of Containerized Niagara on a partner-built mobile hub

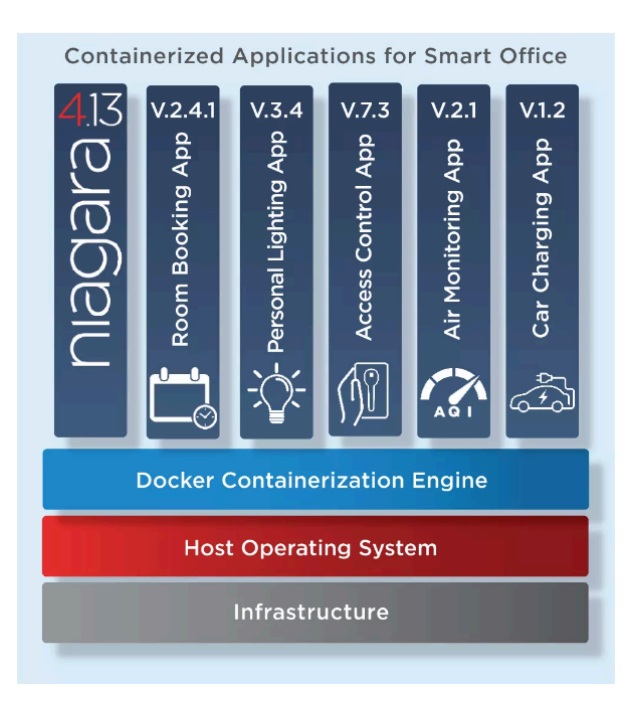

## Features

The following features are available in Containerized Niagara.

- The Niagara Framework is supplied in a Docker<sup>®</sup> container.
- You can use the hosting platform of your choice (for example, Azure, AWS, Google)

#### Overview

- If you use Enterprise Scale, you can choose the orchestration tool.
- AMD\_x86 and Arm64 architecture are supported.
- Custom support is available for different architectures.
- Authorization models: file domain authorization or native domain authorization
- Subscription-based licensing using OPex instead of CAPex for purchasing flexibility
- Models that are released with Niagara 4.13:

| Туре                                         | Part #           | Туре              | Par         |
|----------------------------------------------|------------------|-------------------|-------------|
|                                              | NCC-SUP-0        |                   | NCC-CPN-000 |
|                                              | NCC-SUP-1        |                   | NCC-CPN-000 |
| upervisor                                    | NCC-SUP-10       |                   | NCC-CPN-000 |
|                                              | NCC-SUP-100      | Hardware Embedded | NCC-CPN-001 |
|                                              | NCC-SUP-500      |                   | NCC-CPN-002 |
|                                              | NCC-SUP-UP-1     |                   | NCC-CPN-010 |
| Supervisor Upgrade                           | NCC-SUP-UP-10    |                   | NCC-CPN-020 |
| 10                                           | NCC-SUP-UP-100   |                   | NCC-CPN-DEV |
| k                                            | NCC-SUP-DEV-10   |                   | NCC-CPN-DEV |
| Supervisor Upgrade<br>Supervisor Device Pack | NCC-SUP-DEV-50   | Hardware Embedded | NCC-CPN-DEV |
|                                              | NCC-SUP-DEV-100  | Device Pack       | NCC-CPN-DEV |
|                                              | NCC-SUP-DEV-500  |                   | NCC-CPN-DEV |
|                                              | NCC-SUP-DEV-1000 |                   |             |

# Using a container instead of a virtual machine

Advantages using a container instead of a virtual machine are as follows:

- You do not need to maintain the host operating system.
- Containers require less storage and RAM overhead.
  - A container reuses the Linux Kernel of the host operating system.
  - Containers require less storage and RAM overhead.
    - A container reuses the Linux Kernel of the host OS.
    - Typically, a container is one hundredth of MB versus multiple GB for the virtual machine.
- Containers are more portable.

## Where to use containers

There are two primary use cases for deploying Niagara as a container: embedded deployment as an alternative for NPSDK (Niagara Portability Software Development Kit) and Supervisor deployment in a cloud service or on a server device locally.

#### Next generation NPSDK deployment

Note that containers are not appropriate for devices targeted by Smart Edge SDK. If a device is capable of running a container, it can run full Niagara.

- OEM-specific engagement to support custom hardware
- Works out of box
- Differences from NPSDK
  - Faster onboarding time by OEM engineering team
  - Limited opportunities for customization. See also "Limitations".

#### Standard cloud service deployment

• N4Supervisor for AWS or Azure.

# Host system requirements

Before you start to use Containerized Niagara, check the host system requirements in this section.

- Linux x86\_64 (AMD64) or Linux ARM64 system with Docker Engine installed.
  - Docker runtime on Windows or Mac is not supported.
  - (Optional) install Docker Compose to use docker-compose.yml for configuring containers.
- Docker volume support
  - Niagara stores station, history, and alarm data as standard files on volumes.
- RAM/disk requirements
  - RAM requirements vary by application. You can adjust the Java heap size allocated to Niagara station using container environment variables.
  - Standard Niagara container size on disk is about 350MB, which includes JRE and requires OS libraries and all standard modules.
- Container management
  - You can use Kubernetes or other orchestration tools to start, stop, upgrade, and configure the Niagara container.

# Limitations

The following limitations exist when using Niagara containers.

#### Scalability

- Niagara containers do not provide horizontal scalability. It is a single instance of Niagara. You can increase the capacity by allocating additional memory or using a faster CPU.
- Containerized Niagara uses IP-based drivers only.
- Serial drivers and custom drivers such as BACnet MS/TP, CCN, BPort are not supported. The container engine does not permit applications running in container direct access to serial ports.

#### No data recovery service

If the container is terminated or the hosting platform has a power loss, there is no support for data recovery. All data will be lost since the last station backup.

#### Station only

Containerized Niagara is not suitable for deploying Workbench. You need another laptop or PC to interact with the container and run Workbench.

#### Outbound internet connectivity required

A container deployment must be able to connect to the Entitlement Server to validate its license.

Overview

# Chapter 2. Backing up and restoring a registered container

The following sections describe how to back up and restore an already registered Niagara container using Niagara Workbench.

# Backing up the Docker container

The following section describes how to back up a Docker container in Niagara Workbench.

#### **Prerequisites:**

- You have a running Docker container.
  - Step 1. In Workbench, after connecting to the container's platform, open the **Platform Administration** and click **Backup**.

| (Docker) : Platform   |                                                 |                         | 🖍 Platform Administrati                                                                                         |
|-----------------------|-------------------------------------------------|-------------------------|----------------------------------------------------------------------------------------------------|
| • Nav                 | Platform Administration                         |                         |                                                                                                    |
| B th O X O: 3(Docker) | Niew Details                                    | Baja Version            | Tridium 4.13.0.186                                                                                              |
|                       | • 11- day = + + + + + + + + + + + + + + + + + + | Daemon Version          | 4.13.0.186                                                                                                    |
| ▶ ar Platform         | Opdate Authentication                           | System Home             | /opt/niagara                                                                                                    |
| Station (Docker)      | System Passphrase                               | User Home               | /home/niagara                                                                                                   |
|                       | 👾 Change HTTP Port                              | Daemon HTTP Port        | 3011 (disabled in TI Scettings)                                                                                 |
|                       | Change TLS Settings                             | Daemon HTTPS Port       | 5011                                                                                                    |
|                       | ( Change Date/Time                              | Host ID                 | Nre-(                                                                                                    |
|                       | A thousand Ontions                              | Host ID Status          | Registered                                                                                                    |
|                       | de Advanced Options                             | Model                   | n4container (1.4.70)                                                                                            |
|                       | Change Output Settings                          | Product                 | n4container                                                                                                    |
|                       | Syslog Configuration                            | Serial Number           | 08.Nov-23                                                                                                    |
|                       | View Daemon Output                              | Local Time              | 12:21 Eastern Standard Time                                                                                     |
|                       | View System Log                                 | Local Time Zone         | America/New_York (-5/-4)                                                                                        |
|                       | Configure Duntime Droffler                      | Operating System        | Niagara Container (1.4.70)                                                                                      |
|                       | Configure Runtime Profiles                      | Niagara Runtime         | tridium-linux-amd64-nre-core-fda (4.13.0.186)                                                                   |
|                       | Backup                                          | Architecture            | x64                                                                                                    |
|                       | 🗮 Commissioning                                 | Enabled Runtime Profile | es rt, ux, wb                                                                                                   |
|                       | C Reboot                                        | Niagara Stations Enable | azur-re-imux-neadiess-amoo4 (Azur systems, inc. 1.6.0.572.24)                                                   |
|                       |                                                 | Number of CPUs          | 2                                                                                                    |
|                       |                                                 | Current CPU Usage       | 10%                                                                                                    |
|                       |                                                 | Overall CPU Usage       | 1%                                                                                                    |
|                       |                                                 | Filesystem              | Total Free Files Max Files                                                                                      |
|                       |                                                 |                         | /tmp 40,453,376 KB 18,191,424 KB 240241 2588672                                                                 |
|                       |                                                 |                         | /opt/niagara 40,453,376KB 18,191,424KB 240241 2588672<br>/home/niagara 40,453,376KB 18,191,424KB 240241 2588672 |
|                       |                                                 | Physical RAM            | Total Free                                                                                                    |
|                       |                                                 |                         | 3,964,456 KB 1,339,608 KB                                                                                       |
|                       |                                                 | Other Parts             | None                                                                                                    |
|                       |                                                 |                         |                                                                                                    |
| Template              |                                                 |                         |                                                                                                    |
|                       |                                                 |                         |                                                                                                    |
|                       |                                                 |                         |                                                                                                    |

In the **Connect to Station**? window, you are prompted to allow Workbench to authenticate and connect the station in order to back it up.

| Platform Administration                 |                                                                                      |                                             |  |
|-----------------------------------------|--------------------------------------------------------------------------------------|---------------------------------------------|--|
| Niew Details                            | Baja Version                                                                         | Tridium 4.13.0.186                          |  |
| , · · · · · · · · · · · · · · · · · · · | Daemon Version                                                                       | 4.13.0.186                                  |  |
| Update Authentication                   | System Home                                                                          | /opt/niagara                                |  |
| System Passphrase                       | User Home                                                                            | /home/niagara                               |  |
|                                         | Host                                                                                 | (Docker)                                    |  |
| - Change HTTP Port                      | Daemon HTTP Port                                                                     | 3011 (disabled in TLS settings)             |  |
| Change TLS Settings                     | Daemon HTTPS Port                                                                    | 5011                                        |  |
| Change Date/Time                        | Host ID                                                                              | Nre-0E04-47DB-FD90-4D05-912F-86D1-74A4-7AE9 |  |
| *                                       | Host ID Status                                                                       | Registered                                  |  |
| of Advanced Options                     | Model                                                                                | n4container (1.4.70)                        |  |
| Change Output Settings                  | Product                                                                              | n4container                                 |  |
| 🕒 Syslog Confi                          | nect to Station?                                                                     | ×                                           |  |
| Uiew Daemor                             |                                                                                      |                                             |  |
| View Syste (?)                          | Station "Docker" is cur                                                              | rently running. Do you                      |  |
| i view syste                            | want to connect to the                                                               | station to back it up?                      |  |
| V Configure Runt                        | Vec                                                                                  | re-fda (4.13.0.186)                         |  |
| 🕲 Backu                                 | Tes                                                                                  |                                             |  |
| K Commissioning                         | Enabled Runtime Profile                                                              | es rt,ux,wb                                 |  |
| Commissioning.                          | Java Virtual Machine azul-jre-linux-headless-amd64 (Azul Systems, Inc. 1.8.0.372.24) |                                             |  |
| C Reboot                                | Niagara Stations Enable                                                              | ed enabled                                  |  |

Step 2. In the File Chooser window, which defaults to the backups folder, click Save to save the backup file.

| 🎊 File Chooser |                                         |                                                                                      | ×              |
|----------------|-----------------------------------------|--------------------------------------------------------------------------------------|----------------|
| File Spaces    | Current Pa<br>~ backups                 | th                                                                                   |                |
|                | backup     backup     backup            | _Docker_231106_0735.dist                                                             |                |
|                | backup     backup                       | _Docker_231106_1255.dist                                                             |                |
| Bookmarks      | backup     backup     backup     backup | _Docker_231108_1159.dist<br>_J9000_20231015061614_a2211a:<br>_J9000_230919_1034.dist |                |
|                | backup_Pro                              | _Provisioning_231005_1513.dist<br>_Provisioning_231005_1530.dist                     |                |
|                | File name:<br>Files of type:            | backup_Docker_231108_1222.dist                                                       | Save<br>Cancel |

# Restoring backup DIST file to Docker container

The following section describes how to restore the backup .dist file to the Docker Container in Niagara Workbench.

Step 1. In the Workbench platform, to select and install the backup, select the Distribution File Installer.

|                                                                                                    |                                                                                                    |                                                                                                    |                                                                                                    | 🖍 🛛 Distribution File Instai                                                                                                    |                 |
|----------------------------------------------------------------------------------------------------|----------------------------------------------------------------------------------------------------|----------------------------------------------------------------------------------------------------|----------------------------------------------------------------------------------------------------|----------------------------------------------------------------------------------------------------|-----------------|
| Nav     Nav     (Docker)                                                                                                    | /C:/Users/h249851/Niagara4.13/tridium/backups<br>12 distribution files were found in directory "/C:/Users/h249851/Niagara4.13/tridium/t                                                                                                    | backups"                                                                                                    |                                                                                                    |                                                                                                    |                 |
| <ul> <li>If C X (Docker)</li> <li>If C X (Docker)</li> <li>If C X (Docker)</li> <li>Application Director</li> <li>Certificate Management</li> <li>Distribution File Installer</li> <li>File Transfer Client</li> <li>Lesicon Installer</li> <li>Cliense Manager</li> <li>Platform Administri</li> <li>Software Manager</li> <li>Platation Copier</li> <li>CP/IP Configur</li> <li>Certificate</li> <li>Station (Docker)</li> <li>Station (Docker)</li> </ul> | File           ① Locker_231101_0918.dist           ① backup_Docker_231106_0755.dist           ② backup_Docker_31106_0005.dist           ③ backup_Docker_31106_0006.dist           ③ backup_Docker_31108_1159.dist           ④ backup_Docker_31108_1159.dist           ④ backup_Docker_31108_1159.dist           ④ backup_J0000_2023105061614_a2211a21-5d84-4e6e-8163-3083af9b9348.dist           ④ backup_J0000_2023105051614_a2211a21-5d84-4e6e-8163-3083af9b9348.dist           ④ backup_Provisioning_23105_1133.dist           ④ backup_Provisioning_23105_1133.dist           ④ backup_Provisioning_23105_1133.dist           ● backup_test2_231106_1312.dist | Version<br>Tridium 0<br>Tridium 0<br>Tridium 0<br>Tridium 0<br>Tridium 0<br>Tridium 0<br>Tridium 0<br>Tridium 0<br>Tridium 0 | Status<br>Modified<br>Modified<br>Modified<br>Modified<br>Modified<br>Different target platform<br>Different target platform<br>Different target platform<br>Modified | Description         F           Online backup of station "Docker" on "e0ddd88d5026"         Online backup of station "Docker" on "e0ddd88d5026"           Online backup of station "Docker" on "e0ddd88d5026"         Online backup of station "Docker" on "e0dd68d5026"           Online backup of station "Docker" on "e0dd68d5026"         Online backup of station "Docker" on "e0dd68d5026"           Online backup of station "Docker" on "e0dd68d5026"         Online backup of station "Docker" on "e0dd68d5026"           Online backup of station "Joocker" on "e0dd68d5026"         Online backup of station "J9000" on "ubuntu"           Online backup of station "J9000" on "ubuntu"         Online backup of station "Provisioning" on "VASLIT396PVD3.gli           Online backup of station "Provisioning" on "VASLIT396PVD3.gli         Online backup of station "Provisioning" on "VASLIT396PVD3.gli           Online backup of station "test2" on "6719d2b1d10b"         Online backup of station "test2" on "6719d2b1d10b" | e<br>lot<br>lot |
| • Template                                                                                                    | C Choose Directory                                                                                                    | Cleaning                                                                                                    | Conversion                                                                                                    | 🕒 Backups 🕨 Install                                                                                                    | ×               |

The Distribution File Installer window opens.

| The selves Desline 221100 0        | and disk                        |                  | Teidium 0 M         | a diffinad |
|------------------------------------|---------------------------------|------------------|---------------------|------------|
| 🎊 Distribution File In:            | staller                         |                  |                     | ×          |
| Distribution F<br>Stopping applica | <b>ile Installer</b><br>tion(s) |                  |                     |            |
| Running applications r             | nust be stopped                 | before installat | ion can proceed. Ch | oose       |
| 'Finish' to stop the app           | lications and per               | form the softw   | are installation.   |            |
|                                    |                                 |                  |                     |            |
|                                    |                                 |                  |                     |            |
|                                    |                                 |                  |                     |            |
|                                    |                                 |                  |                     |            |
|                                    |                                 |                  |                     |            |
|                                    |                                 |                  |                     |            |
|                                    | Back                            | Next             | 🗸 Finish            | X Cancel   |

- Step 2. To stop all running applications within Niagara and allow Workbench to install the backup to the container, click **Finish**.
- Step 3. Observe the installing status and after completion, click Close Window.

| 👫 Installing Distribution                                                                              |                                        | × |
|----------------------------------------------------------------------------------------------------|----------------------------------------|---|
| Installing Distribution                                                                                |                                        |   |
| Installing:                                                                                            |                                        |   |
| Stop running application(s)                                                                            | Success                                |   |
| Install software                                                                                       | Success                                |   |
| Restart application(s)                                                                                 | Success                                |   |
| Installation complete.                                                                                 |                                        |   |
| FileStore::commitInstan<br>Resetting subscription<br>Starting "station Docke<br>Installation complete. | ce commit complete<br>parameters<br>r" | • |
| •                                                                                                    |                                        |   |
|                                                                                                    | Close Window                           |   |

#### Result

• In the Docker console, you can view the installation of the backup.

| niagara-niagara-1 | INFO [12:24:25 08-Nov-23 EST][stationRegistry] station Docker stopping                                                                                         |
|-------------------|----------------------------------------------------------------------------------------------------|
| niagara-niagara-1 | INFO [12:24:28 08-Nov-23 EST][stationRegistry] station Docker exited with status 0                                                                             |
| niagara-niagara-1 | INFO [12:24:30 08-Nov-23 EST][file] DeleteFileStoreElement::deleteFile /home/niagara/stations/Docker/console.txt deleted                                       |
| niagara-niagara-1 | INFO [12:24:30 08-Nov-23 EST][file] DeleteFileStoreElement::deleteFile /home/niagara/stations/Docker/console_backup_231108_1218.txt deleted                    |
| niagara-niagara-1 | INFO [12:24:30 08-Nov-23 EST][file] DeleteFileStoreElement::deleteFile /home/niagara/stations/Docker/console_backup_231108_1202.txt deleted                    |
| niagara-niagara-1 | INFO [12:24:30 08-Nov-23 EST][file] DeleteFileStoreElement::deleteFile /home/niagara/etc/platform.bog deleted                                                  |
| niagara-niagara-1 | INFO [12:24:30 08-Nov-23 EST][file] DeleteFileStoreElement::deleteFile /home/niagara/etc/platform_backup_231108_1222.bog deleted                               |
| niagara-niagara-1 | INFO [12:24:30 08-Nov-23 EST][file] DeleteFileStoreElement::deleteFile /home/niagara/stations/Docker/alarm/alarm.adb deleted                                   |
| niagara-niagara-1 | INFO [12:24:30 08-Nov-23 EST][file] DeleteFileStoreElement::deleteDirectory '/home/niagara/stations/Docker/alarm' deleted                                      |
| niagara-niagara-1 | INFO [12:24:30 08-Nov-23 EST][file] DeleteFileStoreElement::deleteFile /home/niagara/stations/Docker/history/station/seg0/SecurityHistory.hdb deleted          |
| niagara-niagara-1 | INFO [12:24:30 08-Nov-23 EST][file] DeleteFileStoreElement::deleteDirectory '/home/niagara/stations/Docker/history/station/seg0' deleted                       |
| niagara-niagara-1 | INFO [12:24:30 08-Nov-23 EST][file] DeleteFileStoreElement::deleteFile /home/niagara/stations/Docker/history/station/seg4/LogHistory.hdb deleted               |
| niagara-niagara-1 | INFO [12:24:30 08-Nov-23 EST][file] DeleteFileStoreElement::deleteFile /home/niagara/stations/Docker/history/station/seg4/DeviceNetworkJobHistoryRecord.hdb de |
| leted             |                                                                                                    |
| niagara-niagara-1 | INFO [12:24:30 08-Nov-23 EST][file] DeleteFileStoreElement::deleteDirectory '/home/niagara/stations/Docker/history/station/seg4' deleted                       |
| niagara-niagara-1 | INFO [12:24:30 08-Nov-23 EST][file] DeleteFileStoreElement::deleteFile /home/niagara/stations/Docker/history/station/seg7/AuditHistory.hdb deleted             |
| niagara-niagara-1 | INFO [12:24:30 08-Nov-23 EST][file] DeleteFileStoreElement::deleteDirectory '/home/niagara/stations/Docker/history/station/seg7' deleted                       |
| niagara-niagara-1 | INFO [12:24:30 08-Nov-23 EST][file] DeleteFileStoreElement::deleteFile /home/niagara/stations/Docker/history/station/seg1/DeviceStepHistoryRecord.hdb deleted  |
| niagara-niagara-1 | INFO [12:24:30 08-Nov-23 EST][file] DeleteFileStoreElement::deleteFile /home/niagara/stations/Docker/history/station/seg1/NetworkStepHistoryRecord.hdb deleted |
| niagara-niagara-1 | INFO [12:24:30 08-Nov-23 EST][file] DeleteFileStoreElement::deleteDirectory '/home/niagara/stations/Docker/history/station/seg1' deleted                       |
| (Trash)-niagara-1 | INFO [12:24:30 08-Nov-23 EST][file] DeleteFileStoreElement::deleteDirectory '/home/niagara/stations/Docker/history/station' deleted                            |
| ntagara-niagara-1 | INFO [12:24:30 08-Nov-23 EST][file] DeleteFileStoreElement::deleteDirectory '/home/niagara/stations/Docker/history' deleted                                    |
| niagara-niagara-1 | INFO [12:24:30 08-Nov-23 EST][file] DeleteFileStoreElement::deleteDirectory '/home/niagara/stations/Docker/niagaraDriver_nVirtual' deleted                     |
| niagara-niagara-1 | INFO [12:24:30 08-Nov-23 EST][file] FileCachedFileStoreElement::commit file written /home/niagara/stations/Docker/config.bog                                   |
| niagara-niagara-1 | INFO [12:24:30 08-Nov-23 EST][file] FileCachedFileStoreElement::commit file written /home/niagara/etc/platform.bog                                             |
| niagara-niagara-1 | INFO [12:24:30 08-Nov-23 EST][file] KeyRingImportFileStoreElement::commit imported data to keyring in /home/niagara/security/.kr                               |
| niagara-niagara-1 | INFO [12:24:30 08-Nov-23 EST][file] FileCachedFileStoreElement::commit file written /home/niagara/daemon/daemon.properties                                     |
| niagara-niagara-1 | INFO [12:24:30 08-Nov-23 EST][file] FileCachedFileStoreElement::commit file written /home/niagara/etc/license.properties                                       |

• The Docker console displays the following information after the restore has completed and the station has attempted to start.

| niagara-niagara-1 | INFO [12:24:31 08-Nov-23 EST][stationRegistry] station Docker watchdog thread started [tid = 51] |
|-------------------|--------------------------------------------------------------------------------------------------|
| niagara-niagara-1 | INFO [12:24:31 08-Nov-23 EST][stationRegistry] station Docker starting                           |
| niagara-niagara-1 | INFO [12:24:35 08-Nov-23 EST][stationRegistry] station Docker exited with status -3              |
| niagara-niagara-1 | SEVERE [12:24:35 08-Nov-23 EST][stationRegistry] station Docker failed, rc = -3                  |
|                   |                                                                                                  |

• At this point, in Workbench re-register the subscription into the backup. In Workbench, the Application Director displays that the station startup may have failed. The console shows FeatureNotLicensedException.

| (Docker) : Platform                                                                                                    | /                                                                                                    |                                                                                                    |
|----------------------------------------------------------------------------------------------------|----------------------------------------------------------------------------------------------------|----------------------------------------------------------------------------------------------------|
| - Nav                                                                                                    | Application Director                                                                                                    |                                                                                                    |
| 11 C 🗶 🔿 (Docker) 🗸                                                                                                    | Connected to                                                                                                    |                                                                                                    |
| - ar Platform                                                                                                    | Name Type Status Details Auto-Start Restart on Failure                                                                                                    | 1                                                                                                    |
| Application Director                                                                                                    | Docker station Failed tox=n/a,toxs=4911,http=n/a,https=8443 true true                                                                                                    |                                                                                                    |
| Certificate Management<br>Distribution File Installer<br>File Transfer Client<br>Lexicon Installer<br>Lexicon Installer<br>Platform Administration<br>Software Manager<br>Station Copier<br>Toti/Pi Configuration<br>Remote File System<br>Station (Docker) | <pre>NHO [net_Lamching Miagara Burtime Environment<br/>NHO [12:44:32 00-80-23 EST] [neg_boxing<br/>NHO [12:44:32 00-80-23 EST] [neg_boxingvastLe.jsse.provider.PropertyUtils] Found string security property [jdk.tls.disa<br/>MARNING [12:44:32 00-80-23 EST] [neg_boxingvastLe.jsse.provider.DisabledLiporithmConstraints] Ignoring unsupported entry<br/>INFO [12:24:32 00-80-23 EST] [neg_boxingvastLe.jsse.provider.DisabledLiporithmConstraints] Ignoring unsupported entry<br/>MARNING [12:24:33 00-80-23 EST] [neg_boxingvastLe.jsse.provider.DisabledLiporithmConstraints] Ignoring unsupported entry<br/>KARNING [12:24:33 00-80-23 EST] [neg_boxingvastLe.jsse.provider.DisabledLiporithmConstraints] Ignoring unsupported entry<br/>MARNING [12:24:33 00-80-23 EST] [neg_boxingvastLe.jsse.provider.DisabledLiporithmConstraints] Ignoring unsupported entry<br/>MARNING [12:24:32 00-80-23 EST] [neg_boxingvastLe.jsse.provider.PropertyUtils] Found string system property [jwx.home]: /o<br/>INFO [12:24:32 00-80-23 EST] [neg_boxingvastLe.jsse.provider.PropertyUtils] Found string system property [jwx.home]: /o<br/>INFO [12:24:32 00-80-23 EST] [neg_boxingvastLe.jsse.provider.PropertyUtils] Found string system property [jwx.home]: /o<br/>INFO [12:24:32 00-80-23 EST] [neg_boxingvastLe.jsse.provider.PropertyUtils] Found string system property [jwx.home]: /o<br/>INFO [12:24:32 00-80-23 EST] [neg_boxingvastLe.jsse.provider.PropertyUtils] Found string system property [jwx.home]: /o<br/>INFO [12:24:35 00-80-23 EST] [neg_boxingvastLe.jsse.provider.PropertyUtils] Found string system property [jwx.home]: /o<br/>INFO [12:24:35 00-80-23 EST] [neg_boxingvastLe.jsse.provider.PropertyUtils] Found string system property [jwx.home]: /o<br/>INFO [12:24:35 00-80-23 EST] [neg_boxingvastLe.jsse.provider.PropertyUtils] Found string system property [jwx.home]: /o<br/>INFO [12:24:35 00-80-23 EST] [neg_boxingvastLe.jsse.provider.PropertyUtils] Found string system property [jwx.home]: /o<br/>INFO [12:24:35 00-80-23 EST] [neg_boxingvastLe.jsse.provider.PropertyUtils] Found string system property [jwx.home]: /o<br/>INFO [12:24:35 00-80-23 EST] [</pre> | <ul> <li>Auto-Start</li> <li>Restart on Failure</li> <li>Start</li> <li>Stop</li> <li>Restart</li> <li>Restart</li> <li>Reboot</li> <li>Kill</li> <li>Dump Threads</li> <li>Save Bog</li> <li>Verify Software</li> <li>Clear Output</li> <li>Pause Output</li> <li>Output Dialog</li> <li>Stream To File</li> <li>Output Settlings</li> </ul> |
| • Template                                                                                                    | App Failed                                                                                                    |                                                                                                    |

# Re-registering Docker image with licensing server

The following section describes how to re-register the Docker image with the licensing server in Workbench.

The platform **License Manager** allows you to re-register the backup and link it back to the subscription.

 In Workbench, open the platform, and select License Manager. In the lower right corner of the screen, a yellow popup window informs you that you must register the Host ID.

| : Platform                                                                                                    |                                                                                                    | <ul> <li>License Manager •</li> </ul> |
|----------------------------------------------------------------------------------------------------|----------------------------------------------------------------------------------------------------|---------------------------------------|
| Nav     Nav     192.168.206.129 (Docker)     Platform     Oraphication Director     Certificate Management     Otaribution File Installer     File Transfer Clent     Otaribution File Installer     Iticons Manager     Otaribution     Station Copier     TCP/IP Configuration     Station Copier     TCP/IP Configuration     Station (Docker) | License Manager Host Address 192.168.206.129 Host D Nre-0E04-47D6-FD90-4D05-912F-8601-7444-7AE9 Erand 10 Licenses Certificates |                                       |
| • Template                                                                                                    | Import Export View Delete Import                                                                                               | D. Please register.                   |

Step 2. In the License Manager, click Register.

| Device Registratio                | n                                               | ×              |  |  |
|-----------------------------------|-------------------------------------------------|----------------|--|--|
| Licensing<br>Register the         | device for subscription license                 |                |  |  |
| Subscription Key                  |                                                 |                |  |  |
| Verification URL                  | https://www.niagara-community.com/setup/connect |                |  |  |
| Code                              | 24GPV5KA                                        |                |  |  |
|                                   |                                                 |                |  |  |
|                                   |                                                 |                |  |  |
|                                   |                                                 |                |  |  |
|                                   |                                                 |                |  |  |
| Follow these step:                | s to complete subscription licensing:           |                |  |  |
| 1) Enteryour Subs                 | cription Key above.                             |                |  |  |
| 2) Go to the Verific              | ation URL with a browser.                       |                |  |  |
| 3) Enter the Code at the Website. |                                                 |                |  |  |
| 5) Approve the dev                | vice you are registering.                       |                |  |  |
|                                   |                                                 |                |  |  |
|                                   | √ ок 🔰                                          | <b>C</b> ancel |  |  |

The Device Registration window opens.

- Step 3. For Subscription Key, enter the original subscription key used for this container's NRE Host ID. The subscription key is delivered via email, or you can contact your System Integrator (SI) if you have questions.
- Step 4. For **Verification URL**, use the same procedure you used to activate the container for the first time.

Step 5. For Code, click the URL, enter the temporary code, and click OK.

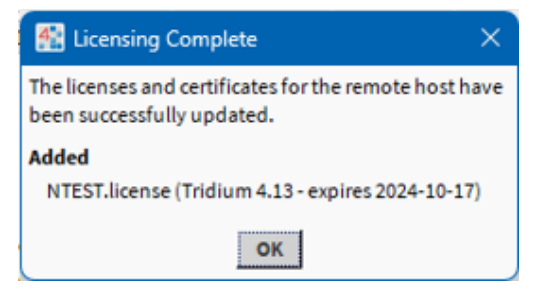

The Licensing Complete popup window notifies you that the licenses and certificates for the remote host have been successfully updated. Your backup is re-registered with the Licensing server, the container is restored from the backup, and the subscription has been re-attached and will start up.

| (Docker) : Platform                                                                                                    |                                                                                                    | 🖌 🛛 License Manager 🔸                                                    |
|----------------------------------------------------------------------------------------------------|----------------------------------------------------------------------------------------------------|--------------------------------------------------------------------------|
| Nav     In the constant of the constant of the constant o | License Manager<br>Host Addres 192.168.206.129<br>Host ID Nre-0E04-47D8-FD90-4D05-912F-86D1-74A4-7AE9 Reporter Reporter<br>Brand ID NTEST<br>Licenses<br>INTEST.License (Tridium 4.13 - expires 2024-10-17) | cnerate<br>Certificates<br>Tridium.certificate (Tridium - never expires) |
| • Template                                                                                                    | Import Export View Delete                                                                                                    | Import View Delete                                                       |

Step 6. Restart the station using the Application Director.

#### Result

The Docker console displays that the station and the subscriptions have successfully completed.

| niagara-niagara-1 | INFO [12:26:11 08 | -Nov-23 EST][licensing.subscription] Polling for registration status (will poll for 5 minutes)                                |
|-------------------|-------------------|----------------------------------------------------------------------------------------------------|
| niagara-niagara-1 | INFO [12:26:11 08 | -Nov-23 EST][updatedaemon] access token poll started, poll interval 5 seconds                                                 |
| niagara-niagara-1 | INFO [12:27:00 08 | -Nov-23 EST][licensing.subscription] Access token retrieval successful.                                                       |
| niagara-niagara-1 | INFO [12:27:17 08 | -Nov-23 EST][licensing.subscription] This device is registered with the subscription licensing system.                        |
| niagara-niagara-1 | INFO [12:27:18 08 | -Nov-23 EST][licensing.subscription] Certificate request completed successfully.                                              |
| niagara-niagara-1 | INFO [12:27:18 08 | -Nov-23 EST][updatedaemon] license request successful                                                                         |
| niagara-niagara-1 | INFO [12:27:18 08 | -Nov-23 EST][file] FileCachedFileStoreElement::commit file written /home/niagara/security/subscription/licenses/NTEST.license |
| niagara-niagara-1 | INFO [12:27:46 08 | -Nov-23 EST][stationRegistry] station Docker watchdog thread started [tid = 63]                                               |
| niagara-niagara-1 | INFO [12:27:46 08 | -Nov-23 EST][stationRegistry] station Docker starting                                                                         |
| niagara-niagara-1 | INFO [12:27:58 08 | -Nov-23 EST][stationRegistry] station Docker startup complete                                                                 |

# Chapter 3. Upgrading a Niagara container

The following procedure describes how to upgrade a Niagara container using Docker.

# Upgrading a container using Docker

#### Prerequisites:

Docker is installed and running on your device.

Step 1. To view what Docker images are loaded, open a command prompt and run the command: docker image ls.

| tridium@tridium- | virtual-machi | ne:~/niagara\$ d | ocker image ls |        |
|------------------|---------------|------------------|----------------|--------|
| REPOSITORY       | TAG           | IMAGE ID         | CREATED        | SIZE   |
| vykon-fda-amd64  | 4.13.2.18     | 456e91cb8f27     | 10 months ago  | 410MB  |
| vykon-fda-amd64  | 4.13.1.14     | 9736cce5525a     | 11 months ago  | 391MB  |
| vykon-fda-amd64  | 4.13.0.186    | 2c2b7bfa6a15     | 12 months ago  | 405MB  |
| hello-world      | latest        | 9c7a54a9a43c     | 17 months ago  | 13.3kB |

A list of all Docker images stored locally will be displayed including details such as repository name, tag, image ID and creation time.

Step 2. To view what Docker volumes are used, run the docker volume Is command.

A list of all Docker volumes that are currently available on your device are displayed.

**NOTE:** It uses niagara niagara-user-home which is mapped in the docker-compose.yml.

Step 3. To load a new Docker image from Tridium, run the docker load < command.

| tridium@tridium-virtual | <pre>-machine:~/NiagaraContainerImages\$ docker load<vykon-fda-< pre=""></vykon-fda-<></pre> | amd64-4.14.0.162.tar |
|-------------------------|----------------------------------------------------------------------------------------------|----------------------|
| 4a1518ebc26e: Loading l | ayer [                                                                                       | ] 75.19MB/75.19MB    |
| Oda75023adea: Loading l | ayer [====================================                                                   | ] 67.86MB/67.86MB    |
| f12d5ea90c4f: Loading l | ayer [====================================                                                   | ] 1.659MB/1.659MB    |
| e27f25c4915f: Loading l | ayer [====================================                                                   | ] 4.096kB/4.096kB    |
| 06e94a0cabe4: Loading l | ayer [====================================                                                   | ] 3.072kB/3.072kB    |
| Of7d796aee40: Loading l | ayer [====================================                                                   | ] 3.072kB/3.072kB    |
| ef54f5a60d74: Loading l | ayer [====================================                                                   | ] 136.5MB/136.5MB    |
| 5f604a116c7f: Loading l | ayer [====================================                                                   | ] 123.8MB/123.8MB    |
| 86f184d8f1ef: Loading l | ayer [====================================                                                   | ] 2.56kB/2.56kB      |
| 39513d1309b7: Loading l | ayer [====================================                                                   | ] 46.59kB/46.59kB    |
| 77e3d6e8463e: Loading l | ayer [====================================                                                   | ] 15.87kB/15.87kB    |
| 03fc19d57226: Loading l | ayer [====================================                                                   | ] 21.5kB/21.5kB      |
| a6de71766449: Loading l | ayer [====================================                                                   | ] 39.94kB/39.94kB    |
| 15a61fb92d87: Loading l | ayer [====================================                                                   | ] 34.3kB/34.3kB      |
| 21e61d50c794: Loading l | ayer [====================================                                                   | ] 34.3kB/34.3kB      |
| d04d6f0fd5b3: Loading l | ayer [====================================                                                   | ] 1.226MB/1.226MB    |
| Loaded image: vykon-fda | -amd64:4.14.0.162                                                                            |                      |

The system integrator loads the .tar file, which is, in this example, the <code>vykon-fda-amd64-4.14.0.162.tar</code> file.

Step 4. To confirm the Docker loaded image for use, run the docker image Is command.

| tridium@tridium-virtual-machine:~/niagara\$ docker image ls |            |              |               |        |  |  |
|-------------------------------------------------------------|------------|--------------|---------------|--------|--|--|
| REPOSITORY                                                  | TAG        | IMAGE ID     | CREATED       | SIZE   |  |  |
| vykon-fda-amd64                                             | 4.14.0.162 | bb51a5298092 | 3 months ago  | 402MB  |  |  |
| vykon-fda-amd64                                             | 4.13.2.18  | 456e91cb8f27 | 10 months ago | 410MB  |  |  |
| vykon-fda-amd64                                             | 4.13.1.14  | 9736cce5525a | 11 months ago | 391MB  |  |  |
| vykon-fda-amd64                                             | 4.13.0.186 | 2c2b7bfa6a15 | 12 months ago | 405MB  |  |  |
| hello-world                                                 | latest     | 9c7a54a9a43c | 17 months ago | 13.3kB |  |  |
| tridium@tridium-virtual-machine:~/niagara\$                 |            |              |               |        |  |  |

In this example, you can use five Docker images.

Step 5. Edit the docker-compose.yml file.

| 26  | # image: vykon-fda-amd64:4 13.0.186 # Specify the provided image name and version, for example: niagara/fda/amd64/base:4.13.0.182 1.4.67 |
|-----|----------------------------------------------------------------------------------------------------|
|     |                                                                                                    |
| 27  | #image: vvkop-fda-amd64:4_13_0_186 # use docker load<~/NiagaraContainerTmages/Niagara_NDA_Amd64_Base_4_13_0_186_tar                      |
| - · | " imager fyten faa amaefffizee" ase aetter teda ( /hiagaraeentainerimages/hiagara_non_nmaef_base_ffizeentai                              |
| 29  | # imago: wykon fda amd64:4 12 1 14 # ysg dockor loads./NiagaraContainorTmagos/Niagara NDA Amd64 Raso 4 12 1 14 tar                       |
| 20  | # image. vykon-rua-amuo4.4.15.1.14 # use uocker toau<-/wiagaracontainerimages/wiagara_wbA_Amuo4_base_4.15.1.14.ta                        |
| 20  | # image, wyken fda amd64,4 12 2 10 # yee decker leads (NiagaraCentainerTmages/Niagara NDA Amd64 Pace 4 12 2 10 tar                       |
| 29  | # imaye; vykun-lua-amuu4:4.15.2.10 # use uulket luau<~/wiayataluntainetimayes/wiayata NDA Amuu4 base 4.15.2.10.lat                       |
| 20  | increase without finds and CALA 14 CO 162 House dealers Jonate (Nicrease Contrained Transmiss NDA And CA David A 14 CO 162 House         |
| 30  | <b>image:</b> vykon-toa-amoo4:4.14.0.102 # use docker load<~/NiagaraLontainerImages/Niagara NDA Amoo4 Base 4.14.0.102.tar                |
|     |                                                                                                    |

In this example, the active image line is copied and commented out with the #, then it is pasted back. The image file name and tag are changed as follows: image: Vykon-fdaamd64:4.14.0.162.

Step 6. To start the container, run the docker compose up command.

| tridium@trid | tum-virtual-machine:-\$ cd niagara                                                                                                    |
|--------------|----------------------------------------------------------------------------------------------------|
| tridium@trid | lum-virtual-machine:-/niagara\$ docker compose up                                                                                                    |
| WARN[0000] / | nome/tridium/niagara/docker-compose.yml: the attribute version is obsolete, it will be ignored, please removid<br>displaying for the second second second second second second second second second second second second second s                                                                                                    |
| e it to avoi | d potential confusion                                                                                                    |
| [+] Running  |                                                                                                    |
| Container    | ntagara-ntagara-1 Created 0.05                                                                                                    |
| Attaching to | Ntagara-1                                                                                                    |
| niagara-1    | INFO   INITIALIZING NIAGARA CONTAINER                                                                                                    |
| niagara-1    | INFO   INIT.Sh   Container is starting with root-level commands                                                                                                    |
| ntagara-1    | INFO   INIT.SN   Setting timezone to America/New York                                                                                                    |
| ntagara-1    | INFO   Copy_modules.sn   Checking for removed modules                                                                                                    |
| ntagara-1    | INFO   COPY_modules.sh   Copying Core Niagara modules to /nome/niagara/modules                                                                                                    |
| nlagara-1    | INFO   INITISH   NIAGARAO.SH FUNNING AS FID ISOL                                                                                                    |
| ntagara-1    | INFO   htagarad.sh   Container version is 1.5.71                                                                                                    |
| ntagara-1    | INFO   NIGGARAD.SN   HARO OPEN TILE LIMIT IS 1048576                                                                                                    |
| ntagara-1    | INFO   Ntagarad.sh   Starting Ntagarad.                                                                                                    |
| ntagara-1    | INFO   http://www.info.com/info.com/inf |
| niagara-1    | INFO [12:04:01 10-0ct-24 EDI][crypto.registry] module signature registry up-to-date                                                                                                    |
| ntagara-1    | INFO [12:04:01 10-0ct-24 EDI][crypto.registry] module signature registry toad complete (85ms)                                                                                                    |
| niagara-1    | INFO [12:04:01 10-0CT-24 EDI][ntagarad] starting, ntagara_user_nome=/nome/ntagara                                                                                                    |
| nlagara-1    | WARNING [12:04:01 10-0CT-24 EDI][Webserver] Using default ILS server certificate "default" is not recommended                                                                                                    |
| niagara-1    | INFO [12:04:02 10-0CT-24 EDJ]Webserver] web server threads started [threadCount = 5]                                                                                                    |
| niagara-1    | INFO [12:04:02 10-0CT-24 EDI][stationRegistry] station registry starting                                                                                                    |
| niagara-1    | INFO [12:04:02 10-0ct-24 EDI][stationRegistry] station bocker watchdog thread started [ttd = 32]                                                                                                    |
| ntagara-1    | TNFO [12:04:02 10-000-24 EDT][[httggarad] startup complete (3314Ms]                                                                                                    |
| ntagara-1    | INFO [12:04:02 10-00C-24 EDI][stationRegistry] station Docker starting                                                                                                    |
| niagara-1    | INFO [12:04:19 10-OCT-24 EDI][stationRegistry] station Docker startup complete                                                                                                    |

Step 7. Confirm the upgrade via a platform connection in Workbench.

| Platform Administration    |                         |                                                                 |
|----------------------------|-------------------------|-----------------------------------------------------------------|
| View Details               | Baja Version            | Tridium 4.14.0.162                                              |
| , the second               | Daemon Version          | 4.14.0.162                                                      |
| Update Authentication      | System Home             | /opt/niagara                                                    |
| System Passphrase          | User Home               | /home/niagara                                                   |
| Change HTTP Port           | Host                    | 192. (Docker)                                                   |
|                            | Daemon HTTP Port        | 3011 (disabled in TLS settings)                                 |
| Change TLS Settings        | Daemon HTTPS Port       | 5011                                                            |
| Change Date/Time           | Host ID                 | Nre-                                                            |
| the lange low time.        | Host ID Status          | Registered                                                      |
| Advanced Options           | Model                   | n4container (1.5.71)                                            |
| Change Output Settings     | Product                 | n4container                                                     |
| Syslog Configuration       | Serial Number           | None                                                            |
|                            | Local Date              | 10-Oct-24                                                       |
| View Daemon Output         | Local Time              | 12:11 Eastern Daylight Time                                     |
| View System Log            | Local Time Zone         | America/New_York (-5/-4)                                        |
| Configure Duntime Drofiles | Operating System        | Niagara Container (1.5.71)                                      |
| P Comgure Runcime Promes   | Niagara Runtime         | tridium-linux-amd64-nre-core-fda (4.14.0.162)                   |
| 🕲 Backup                   | Architecture            | x64                                                             |
| K Commissioning            | Enabled Runtime Profile | s rt,ux,wb                                                      |
|                            | Java Virtual Machine    | azul-jre-linux-headless-amd64 (Azul Systems, Inc. 1.8.0.412.20) |
| C Reboot                   | Niagara Stations Enable | d enabled                                                       |
|                            |                         |                                                                 |

In this example, an Ubunto virtual machine is used to run the Docker environment, which does not contain Workbench. A localhost is used as the IP address on the PC in Workbench. You will connect to the platform to verify the update and use the IP address of your environment.

# Chapter 4. Licensing

Niagara container deployment is tightly coupled to the Niagara Entitlement Server (licensing service). The container has to reach out to the Entitlement Server at least once a day to re-authenticate and to receive the authentication token to continue running.

Traditional Niagara licensing uses a unique and permanent Host ID as a key to license. Containers are inherently portable and intended to operate in a variety of virtualized environments. Containers include a single hard-coded Host ID and node-locked license with an expiration date. A separate Host ID and thus container image is required for each license variant.

The Entitlement Server provides an online service to monitor and distribute licenses. While each container will be assigned a uniquely generated identity, the central Entitlement Server can detect abuses such as trying to reuse the same identity. Since a license must be periodically renewed, the opportunity for abuse is limited. In addition, the risk of abuse is mitigated by the following:

- Contractual auditing of units is deployed.
- Providing a unique container variant to customer.
- Each license has an expiration date.

# Creating subscription license order

The following section describes how to create an order for a subscription license.

#### **Prerequisites:**

You have created a Niagara Central account (https://www.niagara-community.com) and you have access to Niagara Licensing.

Step 1. To create a subscription license order, select Products > Product Catalogue > Buy Model, and click Next.

| Organization *    | Production - Products -          | Licenses - Orders - Softwa | are -                     | Admin, S                                                       |
|-------------------|----------------------------------|----------------------------|---------------------------|----------------------------------------------------------------|
| Category 👻        | Search                           |                            |                           | Search                                                         |
| Home > Product Ca | italogue > Buy Model             |                            | <u>∫</u> <sup>1</sup> (0) | (a) (1) (a) (a) (b) (a) (b) (b) (b) (b) (b) (b) (b) (b) (b) (b |
| 1. Destination    | 2. Req'd Option 3. Add'l         | Option 4. Dep't Option     | 5. Order summary          | 6. Check out                                                   |
|                   | Product Information              |                            |                           |                                                                |
|                   | Product :                        | SUP-100-SUBSCRIPTION       |                           |                                                                |
|                   | Quantity :                       | lest Subscription Model    |                           |                                                                |
|                   | Who gets it?                     |                            |                           |                                                                |
|                   | Select Org *:<br>Project Name *: | 01_SUBSCRIPTION            | Select                    |                                                                |
|                   |                                  |                            |                           |                                                                |

Step 2. On the Add'l Option tab, add upgrades and add-ons, and click Next.

|                              | Products * Licenses        | · Orders · Soft | ware*            |              | Admin,      |
|------------------------------|----------------------------|-----------------|------------------|--------------|-------------|
| Category Search              |                            |                 |                  |              | Search      |
| iome > Product Catalogue > I | Buy Model                  | )<br>T          | )(\\v            | o) 🚯 🖽       | <b>(</b> 0) |
| Destination 2. Re            | q'd Option 3. Add'l Option | 4. Dep't Option | 5. Order summary | 6. Check out |             |
| Product Information          |                            |                 |                  |              |             |
| Product                      | : SUP-100-SUBSCRIPTION     |                 |                  |              |             |
| Description                  | : Test Subscription Model  |                 |                  |              |             |
| Quantity                     | : 10                       |                 |                  |              |             |
| Organization Name            | 1                          |                 |                  |              |             |
| Project Name                 | : _01_SUBSCRIPTION         |                 |                  |              |             |
| Configure Options            |                            |                 |                  |              |             |
| SWOptions (0) >>             |                            |                 |                  |              |             |
| Maintenance (0) >>           |                            | No record       | available.       |              |             |
| Lingrades (0) >>             |                            |                 |                  |              |             |

- Step 3. On the Order summary tab, select Additional Options and/or Dependent Options if applicable and click CHECK OUT NOW.
- Step 4. On the Check out tab, enter and confirm the PO number, and click Process Cart to finalize the license order.

| Submitted To::       Tridium, Inc.         Submitted By:       DEMO_SUB_ORDERING         PO Number *:       DEMO_SUB_ORDERING         Confirm PO Number *:       DEMO_SUB_ORDERING         Order Notes: | Add         | itional Emails :               |                   |                       | This is a Buy Cart |
|----------------------------------------------------------------------------------------------------|-------------|--------------------------------|-------------------|-----------------------|--------------------|
| PO Number *: DEMO_SUB_ORDERING Confirm PO Number *: DEMO_SUB_ORDERING Order Notes:                                                                                                    |             | Submitted To:<br>Submitted By: | Tridium, Inc.     |                       |                    |
| Confirm PO Number ': DEMO_SUB_ORDERING Order Notes: 300 characters limit Verticals: BAS Energy HVAC Rotail Industrial Lighting DCIM Security Item List                                                  |             | PO Number *:                   | DEMO_SUB_ORDERING |                       |                    |
| Order Notes:<br>                                                                                                    | Confirm     | PO Number 1:                   | DEMO_SUB_ORDERING |                       |                    |
| 300 characters limit<br>Verticals: BAS Energy  <br>HVAC Retail  <br>Industrial Lighting  <br>DCIM Security  <br>Item List                                                                               |             | Order Notes:                   |                   |                       |                    |
| Industrial Lighting DCIM Security                                                                                                    |             | Verticals:                     | 300 chara         | cters limit<br>Energy |                    |
| Item List                                                                                                    |             |                                |                   | Lighting Security     |                    |
|                                                                                                    | Item List   |                                |                   |                       |                    |
| Line Number Quantity Product Destination                                                                                                    | Line Number | Quantity                       | Product           | Destination           |                    |

The license order is complete.

| icensing                          | Asset Manager Mark                     | etplace Community Software        | ware University | Tridium             |
|-----------------------------------|----------------------------------------|-----------------------------------|-----------------|---------------------|
| Organization - Production - Produ | ucts - Licenses - Orders - Sof         | ftware -                          |                 | Admin, S            |
| Category                          |                                        |                                   |                 | Search              |
| Home > > Placed Order             |                                        | \ <sup>1</sup> / <sub>2</sub> (0) | <b>(3)</b>      | <b>(</b> 0)         |
| PO : DEMO_SUB_ORDERING Change     | Billing Report : -<br>Total Qty : 10   | POUpdatedBy :                     |                 |                     |
|                                   |                                        |                                   |                 |                     |
| Order Lines Audit                 |                                        |                                   |                 |                     |
| Order Lines Audit                 | Pdf Page 1 of 1 100                    | • •                               |                 | View 1 - 1 of       |
| Order Lines Audit                 | Pdf Page 1 of 1 += +/ 10<br>Order Type | o 🗸<br>Created By                 | Placed Or       | View 1 - 1 o<br>der |

You can view the generated license keys, which are unbound, by clicking the appropriate license subscription in the **Product** column.

| 🕫 Search 🗄 F | Refresh 📑 Export to Excel | Export to Pdf                 | f1 ===== 100 🗸 | View 1 - 10 of 10 |
|--------------|---------------------------|-------------------------------|----------------|-------------------|
|              | NRE ID 🖨                  | Subscription License Key      | Status         | Expiration Date   |
|              |                           | B15E-                         | disabled       | Feb 17,2024       |
|              |                           | 6536-                         | disabled       | Feb 17,2024       |
|              |                           | 8399-                         | disabled       | Feb 17,2024       |
|              |                           | 8F92-                         | disabled       | Feb 17,2024       |
| <b>-</b> -   |                           | 50E2-(                        | disabled       | Feb 17.2024       |
|              |                           | BBF9-                         | disabled       | Feb 17,2024       |
| D Search & F | Refresh Export to Excel   | Export to Pdf In or Page 1 of | 1 100 V        | View 1 - 10 of 10 |

Step 5. To register the subscription instance, connect to the Workbench platform, navigate to the License Manager view, and click Register.

| Ny Host: IE4LLTDTRVGR3.global.ds.honeywell.com (a) ? Platform                                                                                                    |                                                                                                    | 🖌 License knager                        |
|----------------------------------------------------------------------------------------------------|----------------------------------------------------------------------------------------------------|-----------------------------------------|
| • Nav                                                                                                    | हर License Manager हर License Manager                                                                                  | ×                                       |
| the second second | License Manager<br>Host Address Iscalhost<br>Host ID Nie-8275 A27A-0100-4309-03AD-77A0<br>Bread ID Niagers<br>Licensen | Cetifiates                              |
| Application Director Confliction Director Confliction Institute Usenes Hanger Usenes Hanger TC/P Configuration TC/P Configuration Director Pit System Director Pit System Director Pit System Director (a)                                                                                                    | Hispanicense (fridum 4.12-exp vn 2028-06-28)                                                                           | Tadium.ontificate (Tadum - auverappine) |
| - Palette                                                                                                    |                                                                                                    |                                         |
| K 2 horret      Orending      Ocantig                                                                                                    | Import Experit View Delate                                                                                             | Import View Online: Online:             |

Step 6. From the newly created list of subscription license keys, paste the license key into the Subscription Key field, and follow the steps provided in the Device Registration window to complete the subscription licensing.

| Device Registration                                                                                                    | \$                                                                                                    |
|----------------------------------------------------------------------------------------------------|----------------------------------------------------------------------------------------------------|
| Licensing<br>Register the d                                                                                              | evice for subscription license                                                                               |
| Subscription Key                                                                                                    |                                                                                                    |
| Verification URL                                                                                                    | https://www.niagara-community.com/setup/connect                                                              |
| Code                                                                                                    | LAG                                                                                                    |
|                                                                                                    |                                                                                                    |
| Follow these step                                                                                                    | es to complete subscription licensing:                                                                       |
| Follow these step<br>1) Enter your Subscri                                                                               | ption Key above.                                                                                             |
| Follow these step<br>1) Enter your Subscri<br>2) Go to the Verificati<br>3) Enter the Code at 1                          | es to complete subscription licensing:<br>ption Key above.<br>on URL with a browser.<br>the website.         |
| Follow these step<br>1) Enter your Subscri<br>2) Go to the Verificati<br>3) Enter the Code at 1<br>4) Login to your acco | es to complete subscription licensing:<br>ption Key above.<br>on URL with a browser.<br>the website.<br>unt. |

#### Step 7. To allow license binding, authorize the device.

| - B              | n - Production        | Products - Licenses - Ord | ers - Software -    | Admin, S        |
|------------------|-----------------------|---------------------------|---------------------|-----------------|
| ategory 🔻        | Search                |                           |                     | Search          |
| me >             | > Subscr              | iption Project            | Tridium, Inc. Slice | ₩w) 🚯 🛄 🌲 w     |
| earch 🏚 Refr     | esh 👩 Export to Excel | Export to Pdf Page 1 of   | f1 100              | View 1 - 10 of  |
| ]                | NRE ID 👙              | Subscription License Key  | Status              | Expiration Date |
| Nre-<br>3385-001 | 6-55F1                | BISE-                     | active              | Feb 17,2024     |
| - 1              |                       | 6536-                     | disabled            | Feb 17,2024     |
| - 1              |                       | 8399-                     | disabled            | Feb 17,2024     |
| -                |                       | 8F92-                     | disabled            | Feb 17,2024     |
| -                |                       | 2981-                     | disabled            | Feb 17.2024     |
| -                |                       | B596-                     | disabled            | Feb 17,2024     |
| -                |                       | 1FF4-                     | disabled            | Feb 17.2024     |
| -                |                       | 2795-                     | disabled            | Feb 17,2024     |
|                  |                       | EOF3                      | disabled            | Feb 17 2024     |
| -                |                       | 50E2-                     | Charles the ch      | I ON IT MONT    |

Your subscription is activated and bound to Host ID (NRE-ID).

## Setting up a container license

In the following section, you learn how to set up a container license.

#### Prerequisites:

You have created a Niagara Community account. Signing up is free and the account is free of charge. If you do not have an account, you can sign up here: <a href="https://www.niagara-community.com/Sign\_Up">https://www.niagara-community.com/Sign\_Up</a>.

- Step 1. Start the Docker container.
- Step 2. In Workbench, to open a platform connection, from the menu bar, select File > Open > Open Platform.
- Step 3. Change default system passphrase and default platform credentials.
- Step 4. Open the License Manager view.

| (Floor_04) : Platform                                                                                                    |                                                                                       | 🖍 License Manager                                  |
|----------------------------------------------------------------------------------------------------|---------------------------------------------------------------------------------------|----------------------------------------------------|
| (Floor_04) : Platform  Nav  Nav  Nav  Nov  Ny Host:  global.ds.honeywell.com  Ny Host:  Global.ds.honeywell.com  Platform Application Director  Certificate Management  Distribution File Installer  File Transfer Client  Lexicon Installer  File Transfer Client  Station Copier  TCP/IP Configuration  Bernote File System  Configuration  Bernote File System  File Transfer Client  Configuration  Configuration  Conf | License Manager<br>Host Addres<br>Host ID Register Regenerate<br>Brand ID<br>Likenses | Certificates                                       |
| (test5000)                                                                                                    | Import Export View Delete                                                             | Import View Unregistered Host ID. Please register. |

You should see the Host ID in the top left corner and a yellow warning dialog in the bottom right corner.

Step 5. Click Register and paste the subscription license key into the empty field.

| Device Registratio                                        | n X                                             |  |  |  |
|-----------------------------------------------------------|-------------------------------------------------|--|--|--|
| Licensing<br>Register the device for subscription license |                                                 |  |  |  |
| Subscription Key                                          | -000E                                           |  |  |  |
| Verification URL                                          | https://www.niagara-community.com/setup/connect |  |  |  |
| Code                                                      | _J64                                            |  |  |  |
|                                                           |                                                 |  |  |  |
|                                                           |                                                 |  |  |  |
|                                                           |                                                 |  |  |  |
|                                                           |                                                 |  |  |  |
|                                                           |                                                 |  |  |  |
| Follow these step                                         | s to complete subscription licensing:           |  |  |  |
| 1) Enteryour Subs                                         | cription Key above.                             |  |  |  |
| 2) Go to the verific<br>3) Enter the Code :               | ation URL with a browser.                       |  |  |  |
| 4) Login to your ac                                       | count.                                          |  |  |  |
| 5) Approve the de                                         | vice you are registering.                       |  |  |  |
|                                                           |                                                 |  |  |  |
|                                                           | 🗸 OK 🔀 Cancel                                   |  |  |  |

- Step 6. To open the browser link, click in the Verification URL field.
- Step 7. Paste the 8-digit code from the **Device Registration** dialog box into the **Code** field in the browser and click **Connect**.

| ← - | → C | 仚 | iii niagara-community.com/setup/connect                       | Ŀ    | ☆ | * | ٩ | : |
|-----|-----|---|---------------------------------------------------------------|------|---|---|---|---|
|     |     |   |                                                               |      |   |   |   |   |
|     |     |   | community                                                     |      |   |   |   |   |
|     |     |   | marketplace                                                   |      |   |   |   |   |
|     |     |   | Enter Code                                                    |      |   |   |   |   |
|     |     |   | Enter the 8-digit code from the device or app you connecting. | u're |   |   |   |   |
|     |     |   | Code                                                          |      |   |   |   |   |
|     |     |   | 24GRQJ64                                                      |      |   |   |   |   |
|     |     |   | Cancel Connect                                                |      |   |   |   |   |
|     |     |   |                                                               |      |   |   |   |   |

**NOTE:** If you were not previously logged into Niagara Central, provide your login credentials here.

Step 8. On the **Remote Access Authorization** page, click **Allow** to complete license binding in Niagara Central, and click **Continue**.

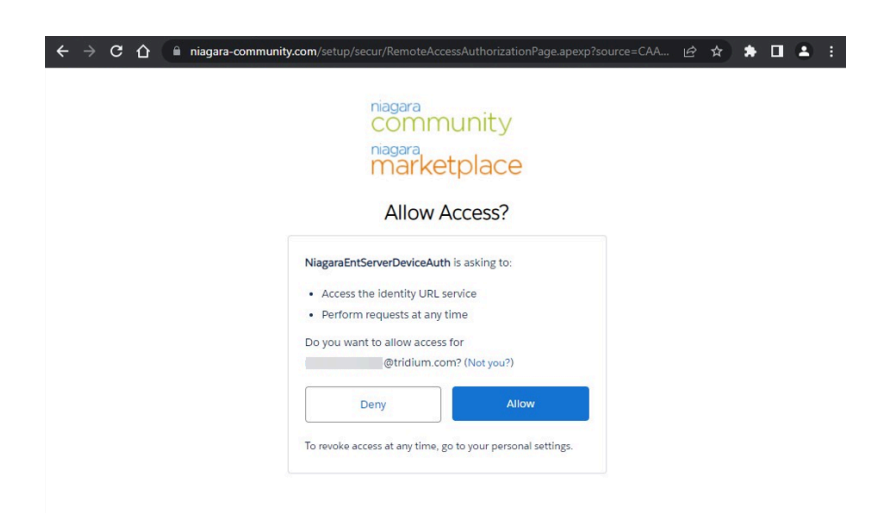

Step 9. Return to Workbench and click OK in the Device Registration dialog box. A dialog box indicates whether the licensing of the device was successful or failed.

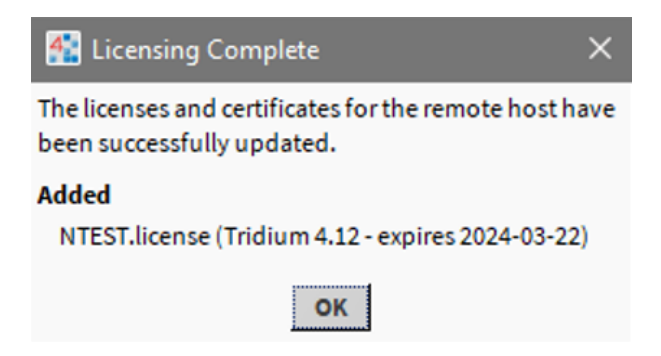

Both the license and the certificate are displayed in the License Manager view.

| (Floor_04) : Platform                                                                                                    |                                                                                                    | 🖍 🛛 License Manager 🚽                                    |
|----------------------------------------------------------------------------------------------------|----------------------------------------------------------------------------------------------------|----------------------------------------------------------|
| Nav      My Host:     global.ds.honeywell.com     Grow (Floor_04)      The Tanlard Clean     Grow (Floor_04)      Grow (Floor_04)      Grow (Floor_04)      Grow (Floor_04)      Grow (Floor_04)      Grow (Floor_04)      Grow (Floor_04)      Grow (Floor_04)      Grow (Floor_04)      Grow (Floor_04)      Grow (Floor_04)      Grow (Floor_04)      Grow (Floor_04) | License Manager Host Address Host ID Nre- Brand ID NTEST License NTEST.License (Tridium 4.12 - expires 2024-03-22) | Cetificates Tridium.cetificate (Tridium - never expires) |
|                                                                                                    |                                                                                                    |                                                          |

## Copying a station from a container version

This section describes how to copy a station from a previous container version.

Step 1. Before upgrading the container, open the station copier from the platform and copy the station to your local files to store it on your Workbench PC.

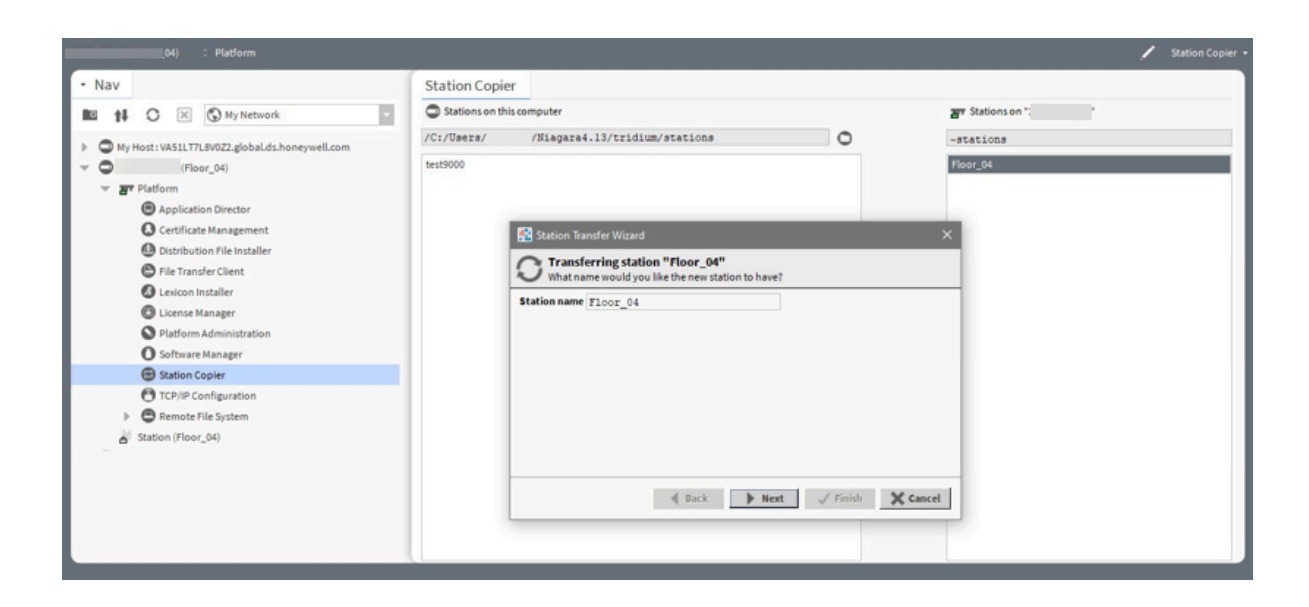

Step 2. Select the Copy every file in the station directory and its subdirectories option and click Finish.

| 🚰 Station Transfer Wizard                                                       | ×  |
|---------------------------------------------------------------------------------|----|
| <b>Transferring station "Floor_04"</b><br>Which station files are to be copied? |    |
| ♦ Copy files from selected directories                                          |    |
| Copy every file in the station directory and its subdirectories                 |    |
| ◇ Copy only the "config.bog" station database file                              |    |
| <b>▲ Back</b> ► Next ✓ Finish ★ Cance                                           | el |

- Step 3. Start a new container image and make a platform connection. Repeat the licensing steps above if necessary.
- Step 4. Expand the platform container in the Nav tree, double-click the System Copier, select the station that you want to copy to the container and click **Copy**.
- Step 5. Click Next, select the Copy every file in the station directory and its subdirectories option, and click Next again.
- Step 6. Select Start After Install: Start the station immediately after it is copied and Auto-Start: Start the station every time the platform daemon starts options, click Next, and click Finish to complete.

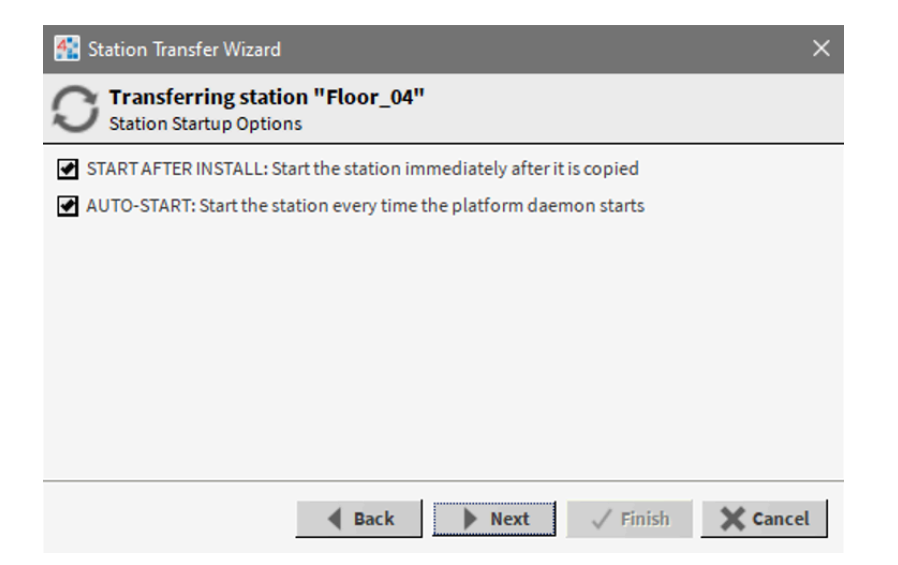

You can check the status of the transfer in the Transferring station window.

Step 7. Check the station status in the platform's Application Director.

#### Verifying license check-in parameters

This section describes how to verify the check-in parameters of a license.

- Step 1. Connect to the platform and open the License Manager.
- Step 2. In the Licenses window, select the appropriate license and click View.

| (Floor_04) : Platform                                                                                                    | 🖌 License Manager •                                                                                                    |
|----------------------------------------------------------------------------------------------------|----------------------------------------------------------------------------------------------------|
| (Floor_C4) : Platform<br>Nav<br>Bit th ○ ※ S My Network •<br>• My Host: VA5LIT/L8V32.globalds.honeywell.com<br>• Floor_C4)<br>• #7 Flatform<br>Å <sup>2</sup> Station (Floor_C4) | License Manager Hest Addres Nost ID Nre- Register Register Registe |
|                                                                                                    | Import Export View Delete Import View Delete                                                                                                    |

Towards the bottom of the file, look for the subscriptionMode license feature. It indicates your check-in interval and number of allowed failed check-ins prior to the station shutdown.

#### Example:

<feature name="subscriptionMode" expiration="2024-03-22" validCheckRetry.limit="3" validCheckFreq="6"/>

| MIEST.license X                                                                                                    |
|----------------------------------------------------------------------------------------------------|
| <pre><license expiration="2024-03-22" generated="2023-04-03" hostid="Nre-C401-80BA-D6A9-4BF4-8910-9EBD-A7F6-8EF0" maintenanceexpiration="never" td="" unre<="" vendor="Tridium" version="4.12"></license></pre>                                                                                                    |
| <pre><reature inc.="" irlaium,="" name="adout" owner*="" project="//"> (feature name=adr expiration="2024-03-22" history.limit="none" point.limit="none" device.limit="1"/&gt;</reature></pre>                                                                                                    |
| <feature console.limit="none" expiration="2024-03-22" name="alarm" type="basic"></feature>                                                                                                    |
| <pre><feature aler<="" alert.limi="" alert.limit="10" algorithm.limit="none" aporthms="none" aprliat="none" device.limit="none" expiration="2024-03-22" facture="" name="analytics" point.limit="25" proxyext.limit="25" td=""></feature></pre>                                                                                                    |
| <pre></pre> <pre></pre> <pre>&lt;</pre> |
| <pre><feature device.limit="none" expiration="2024-03-22" export="true" history.limit="none" name="bacnet" point.limit="none" ports="6" schedule.limit="none"></feature> <feature expiration="2024-03-22" hubconnections.limit="none" name="bacnetSo" nodeswitch.canlccept="true" nodeswitch.canlitite="true" nodeswitchconnections.limit="none"></feature> <feature expiration="2024-03-22" name="bacnet" session.limit="none"></feature></pre>                                                                                                    |
| <pre><reature 33="true" =="" expiration="202+03-22" name="crypto"></reature> <farture =="" expiration="2024-03-22" name="crypto">&gt; </farture></pre>                                                                                                    |
| <pre>{feature name="eibnetIp" expiration="2024-03-22" history.limit="none" point.limit="none" schedule.limit="none" device.limit="none"/&gt;</pre>                                                                                                    |
| <feature expiration="2024-03-22" name="email"></feature>                                                                                                    |
| <feature expiration="2024-03-22" name="eventService"></feature> <forum =="" expiration="2024-03-22" name="eventService"></forum> <forum =="" name="eventService" spiration="2024-03-22"></forum> <forum =="" name="eventService" spiration="2024-03-22"></forum>                                                                                                    |
| <pre><frecure <br="" =="" actualed="" device.limit="26" devices="hrio," expiration="2024-03-22" integraphic="" into="" nagarabriver="" name="icee8021x" on="" point.limit="1250" rectaled="" the=""><frecure expiration="2024-03-22" herarchy.limit="none" local="true" name="icee8021x"></frecure><br/><frecure expiration="2024-03-22" name="icee8021x"></frecure></frecure></pre>                                                                                                    |
| <feature expiration="2024-03-22" name="jre338000Azul"></feature>                                                                                                    |
| <pre>Cfeature name="predum:/dluu" expiration="2024-03-22"/&gt;</pre>                                                                                                    |
| <feature expiration="2024-03-22" kerberos="true" name="ldapv3"></feature>                                                                                                    |
| <feature device.limit="none" expiration="2024-03-22" history.limit="none" name="lonlp" point.limit="none" schedule.limit="none"></feature>                                                                                                    |
| <feature device.limit="none" expiration="2024-03-22" history.limit="none" name="lonworks" schedule.limit="none"></feature>                                                                                                    |
| <pre>creature name= mous expiration=20/24-03-22 nistory.immt= none point/immt= none schedule.immt= none seria= true device.immt= none topp= true // cfeature name=mous expiration=20/24-03-22 nistory.immt= none topp= true // cfeature name=mous expiration=20/24-03-22 nistory.immt= name=mous expiration=20/24-03-22 nistory.immt= name=mous expiration=20/24-03-22 nistory.immt= name=mous expiration=20/24-03-22 nistory.immt= name=mous expiration=20/24-03-22 nistory.immt= name=mous expiration=20/24-03-24 nistory.immt=name=mous expiration=20/24-03-24 nistory.immt=name=mous expiration=20/24-03-24 nistory.immt=name=mous expira</pre>    |
| <feature device.limit="none" expiration="2024-03-22" history.limit="none" name="modbusksync" point.limit="none" schedule.limit="none"></feature>                                                                                                    |
| <feature device.limit="none" expiration="2024-03-22" history.limit="none" name="modbusSlave" point.limit="none" schedule.limit="none"></feature>                                                                                                    |
| <feature device.limit="none" expiration="2024-03-22" history.limit="none" name="modbusTcp" point.limit="none" schedule.limit="none"></feature> <feature device.limit="none" expiration="2024-03-22" history.limit="none" name="modbusTcp" point.limit="none" schedule.limit="none"></feature> <feature device.limit="none" expiration="2024-03-22" history.limit="none" name="modbusTcp" point.limit="none" schedule.limit="none"></feature> <feature device.limit="none" expiration="2024-03-22" history.limit="none" name="modbusTcp" point.limit="none" schedule.limit="none"></feature>                                                                                                    |
| <pre></pre> <pre> </pre> <pre> </pre>                              |
| <feature expiration="2024-03-22" name="mstp" port.limit="6"></feature>                                                                                                    |
| <feature device.limit="none" expiration="2024-03-22" history.limit="none" name="niagaraDriver" point.limit="none" schedule.limit="none" virtual="true"></feature>                                                                                                    |
| <feature expiration="2024-03-22" name"hre"=""></feature> <form="limit-limit" expiration="2024-03-22"></form="limit-limit"> <form="limit" expiration="2024-03-22"></form="limit">                                                                                                    |
| <pre>cleature name="optivity" expiration="204-05-22" mistory.limit="none" point.limit="none" point.limit="none" point.limit="none" interione"/04-05-22" mistory.limit="none" interione" schedule.limit="none" interione"/04-05-23"</pre>                                                                                                    |
| <feature device.limit="none" expiration="2024-03-22" history.limit="none" name="opcUaClient" point.limit="none"></feature>                                                                                                    |
| <feature device.limit="none" expiration="2024-03-22" history.limit="none" name="optGaServer" point.limit="none"></feature>                                                                                                    |
| <pre><feeture expiration="2024-03-22" name="qnx7"></feeture> <feeture expiration="2024-03-22" name="qnx1"></feeture> <feeture (="" expiration="2024-03-22" name="qnx1"> </feeture></pre>                                                                                                    |
| <pre></pre> <pre></pre>                 |
| <feature expiration="2024-03-22" name="serial"></feature>                                                                                                    |
| <feature device.limit="none" expiration="2024-03-22" history.limit="none" name="snmp" point.limit="none" schedule.limit="none"></feature>                                                                                                    |
| <pre><reature expiration="2024-03-22" name="station" station.limit="1"></reature> </pre> // Sature name="station" expiration="2024-03-22" station.limit="1"/>                                                                                                    |
| <feature dictionary.limit="none" expiration="2024-03-22" name="tags"></feature>                                                                                                    |
| <feature expiration="2024-03-22" name="template"></feature>                                                                                                    |
| <feature expiration="2024-03-22" name="web" ui.wb="true" ui.wb.admin="true"></feature>                                                                                                    |
| <pre></pre> < color="blue">State State                    |
| Asignature>                                                                                                    |
| <feature expiration="2024-03-22" name="station" station.limit="1"></feature>                                                                                                    |
| <feature expiration="2024-03-22" name="subscriptionMode" validcheckfreg="6" validcheckretry.limit="3"></feature>                                                                                                    |
| /#                                                                                                    |
|                                                                                                    |
|                                                                                                    |
| ок                                                                                                    |

# Deregistering a license from host ID

As of Niagara 4.15, you can deregister a Niagara license from a host ID by connecting Workbench to the Niagara platform or by using the NRE command. You can perform the deregistration of a license directly from your station. Use the following steps to deregister a host ID.

#### **Prerequisites:**

- You have created a Niagara Central account (https://www.niagara-community.com) and you have access to Niagara Licensing.
- You are a Niagara Licensing portal user with Write/WriteX permissions on Subscription License.

#### Using Workbench

- Step 1. Open Workbench and make a platform connection to the Niagara instance.
- Step 2. In the Nav tree, double-click on the License Manager.

| My Host : I Platform                                                                                                    |                                                                                                    | 🖌 License Manager -                                                                   |
|----------------------------------------------------------------------------------------------------|----------------------------------------------------------------------------------------------------|---------------------------------------------------------------------------------------|
| Nav     Nav     My Network     Application Director     Gertificate Management     Distribution File Installer     File Transfer Client     License Manager     Platform Administration     Software Manager     Station Copier | License Manager<br>HostAddress localhost<br>HostID Nre-<br>Brand ID NTEST<br>Licenses<br>NTEST.license (Tridium 4.14 - expires 2025-03-10) | ster Deregister Regenerate Certificates Tridium.certificate (Tridium - never expires) |
| • Palette                                                                                                    | Import Export View Delete                                                                                                    | Import View Delete                                                                    |

- Step 3. Verify that the Niagara instance is registered to a host ID and the **Register** button is disabled.
- Step 4. To deregister the license, click **Deregister**. The **Deregister Host ID** window opens to ask you if you want to proceed with the deregistration.

| Seregister Host ID                                                                                                    | ×         |
|----------------------------------------------------------------------------------------------------|-----------|
| Deregistering the Host ID will unlicense this instance, reset the subscription registration, and allow a new Host ID to be registered to the subscription. Press OK to | continue. |
| OK Cancel                                                                                                    |           |

- Step 5. Click OK to continue.
- Step 6. Upon successful deregistration, a dialog window opens confirming that the host ID is deregistered, along with the unbound license key. You can use the unbound licensing key to register a new host ID.

**NOTE:** Retain a copy of the licensing key. To register a new device to the subscription, you can use the unbound license key. The license key has been exported to the remote host's <code>security/subscription/deregistration folder</code>.

#### Using NRE command

Step 7. Open the Niagara console command line for the Niagara instance to be deregistered. On a Linux Niagara instance, open the shell application.

| estroper contrast, cara encorrentes en te-<br>trat escantrale de aconació por las d<br>Contra for aconación for Albana |                              |      |
|----------------------------------------------------------------------------------------------------|------------------------------|------|
| All Work Apps Documents Web                                                                                            | More 🔻                       | 🚱 🗙  |
| Best match                                                                                                    |                              |      |
| Console<br>App                                                                                                    |                              |      |
| Apps                                                                                                    | Con                          | sole |
| Workbench (Console)                                                                                                    | > Ar                         | р    |
| Control Panel                                                                                                    | >                            |      |
| Command Prompt                                                                                                    | > 🗗 Open                     |      |
| Privilege Management Console                                                                                           | > 🗘 Run as administrator     |      |
| Search work and web                                                                                                    | D Open file location         |      |
| 𝒫 cons − See work and web results                                                                                      | > <sup>-t Pin to Start</sup> |      |
| 𝒫 console                                                                                                    | → Pin to taskbar             |      |
| Р cons <b>ensus</b>                                                                                                    | Uninstall                    |      |
| Construction                                                                                                    | >                            |      |
| This PC - Documents (26+)                                                                                              |                              |      |
| Settings (1)                                                                                                    |                              |      |
| ✓ consple                                                                                                    |                              |      |

Step 8. Check if the host ID is currently bound by running the NRE command: nre -checksub and registered with the entitlement system.

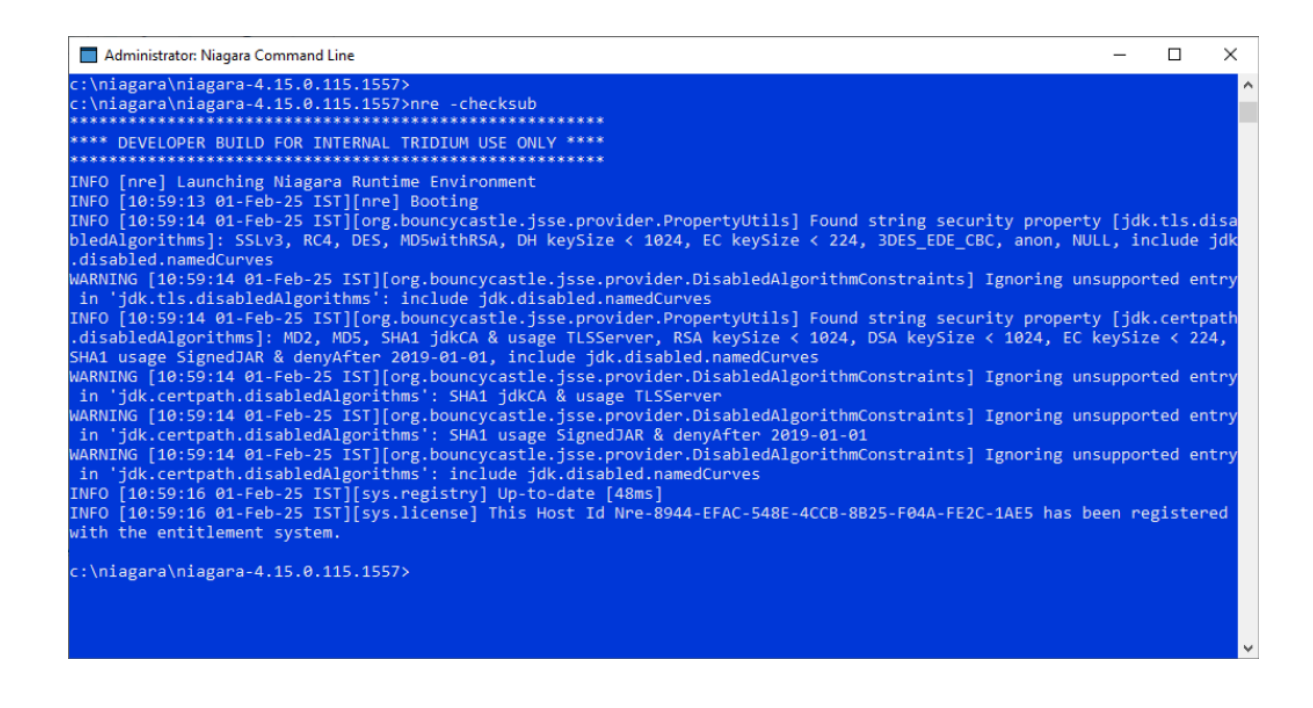

Step 9. To deregister the license from the host ID, run the command nre -deregister.

Upon successful deregistration, the console will display a message confirming that the device is deregistered. The original subscription key will also be displayed and can be bound to another host ID.

# Replacing a host ID bound to license

As of Niagara 4.15, you can replace an already registered Niagara license to a host ID with new host ID. You can handle the replacement of the license directly from your station using the NRE command. Use the following steps to replace a host ID.

- You have created a Niagara Central account (https://www.niagara-community.com) and you have access to Niagara Licensing.
- You are a Niagara Licensing portal user with Write/WriteX permissions on Subscription License.
- The subscription key is available and the host ID is already bound.

#### Using Workbench

- Step 1. Open Workbench and make a platform connection to the Niagara instance.
- Step 2. In the Nav tree, double-click the License Manager and click Register. The Device Registration window opens.

| Device Registrati        | on                                                       | ×  |
|--------------------------|----------------------------------------------------------|----|
| Licensing<br>Register th | e device for subscription license                        |    |
| Subscription Key         | 5C24-                                                    |    |
|                          | Replaces existing Host ID bound to this Subscription Key |    |
| Host ID                  | D-B                                                      |    |
| Verification URL         | https://www.niagara-community.com/setup/connect          |    |
| Code                     | 8J5P4Y4V                                                 |    |
|                          |                                                          |    |
|                          |                                                          |    |
|                          |                                                          |    |
|                          |                                                          |    |
| Follow these ster        | os to complete subscription licensing:                   |    |
| 1) Enter your Sub        | scription Key above.                                     |    |
| 2) Go to the Verifi      | cation URL with a browser.                               |    |
| 3) Enter the Code        | at the website.                                          |    |
| 4) Login to your a       | iccount.                                                 |    |
| 5) Approve the d         | evice you are registering.                               |    |
|                          | V OK X Cance                                             | el |

- Step 3. Enter the subscription key, select the **Replaces existing Host ID bound to this Subscription Key** check box, and enter the host ID that is already registered with the entered subscription key.
- Step 4. Click on the Verification URL to navigate to the web browser, paste the copied code from Workbench in the Code field, and click on Connect.

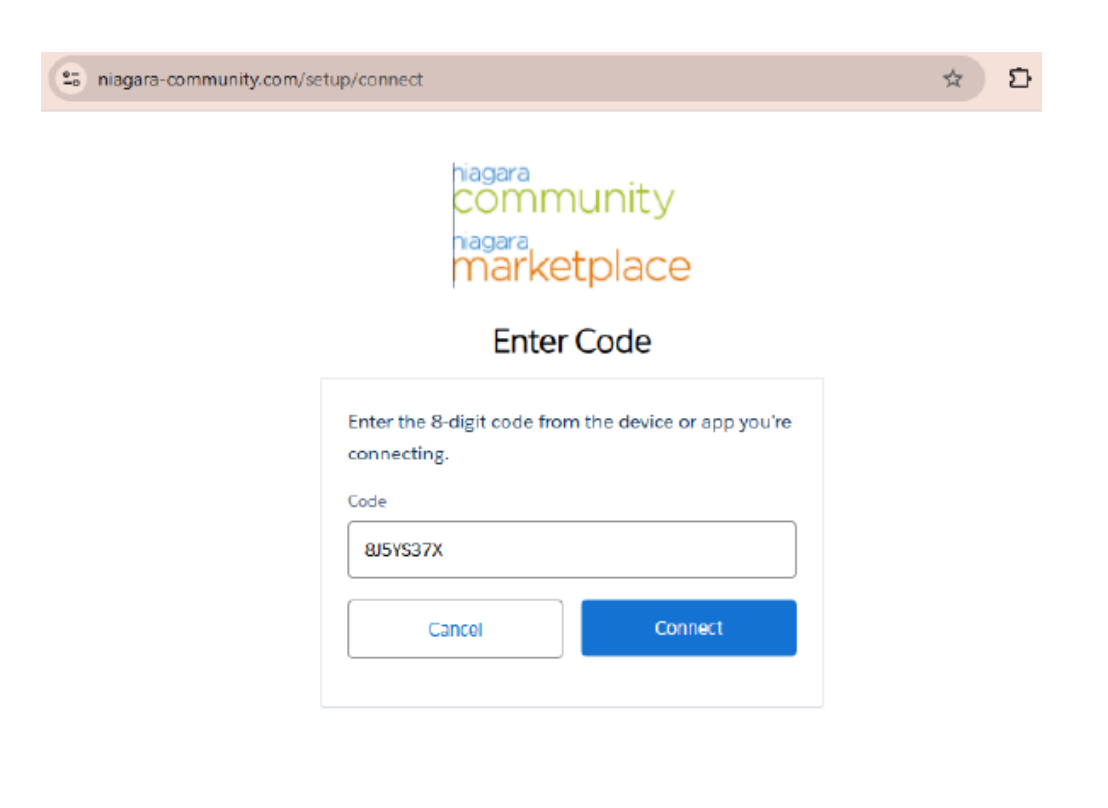

© 2025 Tridium, Inc., Richmond, VA, USA. All rights reserved.

Step 5. On the Allow Access screen, click Allow to permit the Niagara instance to connect to the Niagara license server and to continue.

The You're Connected screen opens to inform you that your device or app is now connected.

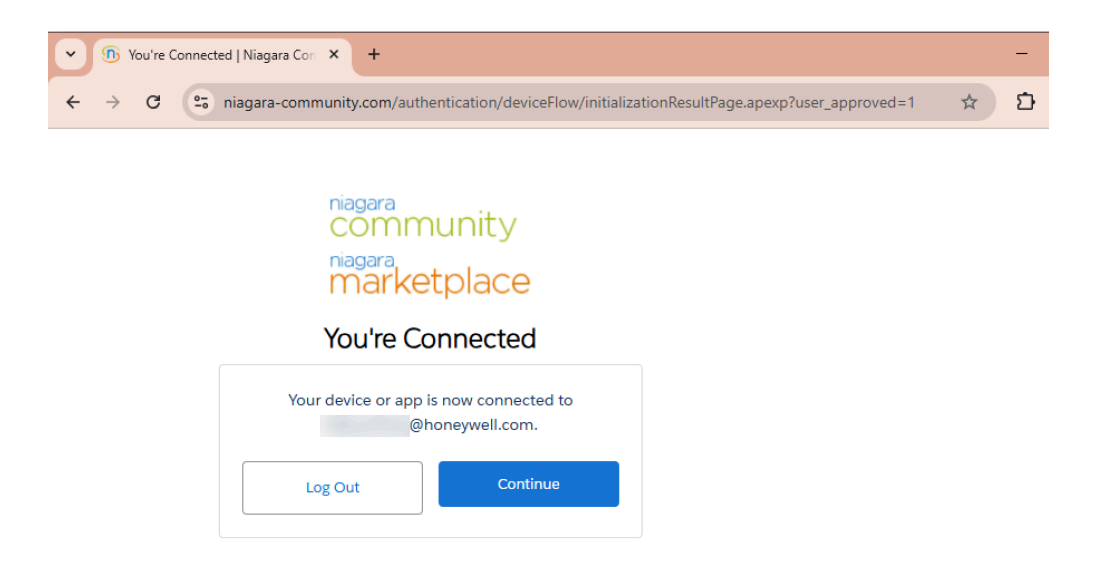

Step 6. Click Continue to replace the existing host ID bound to this subscription key.

Step 7. In Workbench > License Manager, the Licensing Complete dialog window informs you that the

Niagara instance has been successfully registered and the host ID has been replaced.

| License M    | lanager                                                                       |
|--------------|-------------------------------------------------------------------------------|
| Host Address | localhost                                                                     |
| Host ID      | Nre-                                                                          |
| Brand ID     | NTEST                                                                         |
| Licenses     |                                                                               |
| Tridium 4    | Licensing Complete X                                                          |
| The l        | licenses and certificates for the remote host have<br>n successfully updated. |
| Adde         | ed                                                                            |
| NT           | EST.license (Tridium 4.14 - expires 2025-03-10)                               |
|              | ОК                                                                            |
|              |                                                                               |

#### Step 8. Click Ok.

Using NRE command

Step 9. Open the console command line for the Niagara instance whose host Id needs to be replaced. On a Linux Niagara instance, open the shell application.

| Rampan celotang, gata melihaneg with<br>The Recentral of Biothaneg could<br>Clastic Acceleration Vis Makina |      |                        |
|----------------------------------------------------------------------------------------------------|------|------------------------|
| All Work Apps Documents Web                                                                                 | More | • 😽 ×                  |
| Best match                                                                                                  |      |                        |
| Console<br>App                                                                                              |      |                        |
| Apps                                                                                                    |      | Console                |
| 🔀 Workbench (Console)                                                                                       | >    | Арр                    |
| Control Panel                                                                                               | >    |                        |
| Command Prompt                                                                                              | >    | □ <sup>-</sup> Open    |
| Privilege Management Console                                                                                | >    | 🕫 Run as administrator |
| Search work and web                                                                                         |      | D Open file location   |
|                                                                                                    | >    | -⇔ Pin to Start        |
| ∠ cons <b>ole</b>                                                                                           | >    | -⇔ Pin to taskbar      |
| Q consensus                                                                                                 | >    | Drinstall              |
|                                                                                                    | ,    |                        |
| This PC - Documents (26+)                                                                                   |      |                        |
| This PC = Documents (26+)                                                                                   |      |                        |
| ⊘ consble                                                                                                   |      |                        |

Step10. Run the command nre -replace <Existing Host ID> <Subscription Key> to initiate the replacement of the existing host ID.

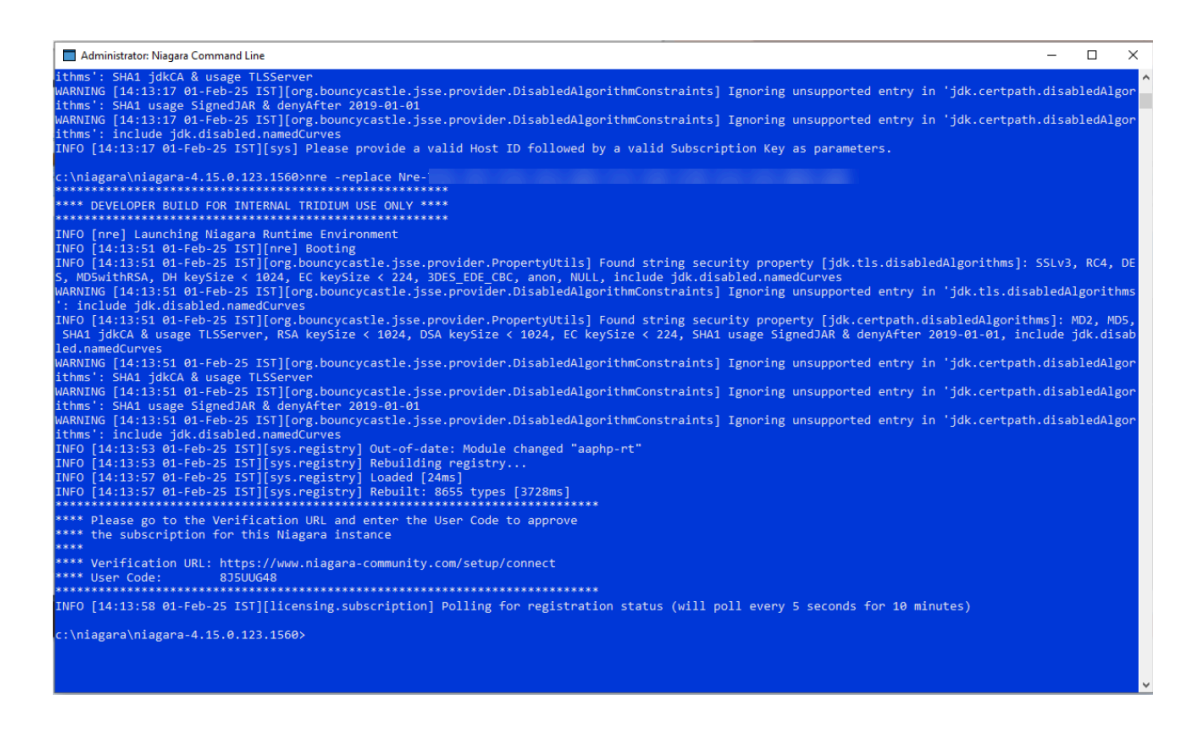

- Step11. To navigate to the Enter Code screen in your web browser, locate and copy the Verification URL in the Niagara Command Line window and paste it into your web browser.
- Step12. Similarly, from the Niagara Command Line window, copy the User Code, paste it in the Code entry field, and click Connect.

| niagara-community.com/setup/connect                                                                                                    | ☆ Ď |
|----------------------------------------------------------------------------------------------------|-----|
| riagara-community.com/setup/connect          niagara         COmmunity         niagara         marketplace         Enter Code         Enter the 8-digit code from the device or app you're connecting.         Code         &JSUUG48 | * 0 |

Step13. On the Allow Access screen, click Allow to permit the Niagara instance to connect to the Niagara license server.

(

**NOTE:** If you have successfully granted access to a specific application 5 times, which is the maximum allowed, the following applies: If you approve the 6. request, the oldest approval will automatically be revoked. To prevent this, you can either deny this request or manually revoke an approval in your personal settings.

| niagara<br>community<br>niagara<br>marketplace                                                                                                    |
|----------------------------------------------------------------------------------------------------|
| Allow Access?                                                                                                    |
| NiagaraEntServerDeviceAuth is asking to:                                                                                                    |
| Access the identity URL service                                                                                                    |
| Perform requests at any time                                                                                                    |
| Do you want to allow access for                                                                                                    |
| @honeywell.com? (Not you?)                                                                                                    |
| Deny Allow                                                                                                    |
| To revoke access at any time, go to your personal settings.<br>Caution: You have granted access to this application 5 times,<br>which is the limit. Approving this request automatically<br>revokes your oldest approval. To avoid revoking your oldest<br>approval, deny this request or manually revoke an approval<br>in your personal settings. |

The You're Connected screen opens to inform you that your device or app is now connected.

Step14. Click **Continue** to replace the existing host ID bound to this subscription key. Upon registration, the Niagara Command Line window confirms that the device is registered with the subscription licensing system and that the existing host ID was replaced successfully. Licensing

# Chapter 5. Glossary

The following glossary entries relate specifically to the topics that are included as part of this document. To find more glossary terms and definitions refer to glossaries in other individual documents.

#### **Alphabetical listing**

#### Carrier Communication/Comfort Network (CCN)

The Carrier Communication/Comfort Network (CCN driver) integrates CCN devices and data into the Niagara Framework environment.

#### Java SE Runtime Environment (JRE)

#### Niagara Portability Software Development Kit (NPSDK)